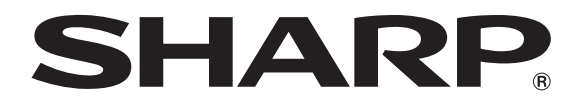

# DATA PROJECTOR MODEL XG-PH80W-N XG-PH80X-N

# SETUP MANUAL

| Setting up the Screen                                          | 2  |
|----------------------------------------------------------------|----|
| Screen Size and Projection Distance                            | 3  |
| Connecting Pin Assignments                                     | 14 |
| RS-232C Specifications and Commands                            | 16 |
| Setting up the Projector Network Environment                   | 18 |
| 1. Connecting the Projector to a Computer                      | 19 |
| 2. Setting an IP Address for the Computer                      | 20 |
| 3. Setting up a Network Connection for the Projector           | 22 |
| Controlling the Projector via LAN                              | 24 |
| Controlling the Projector Using Internet Explorer              | 24 |
| Controlling the Projector and Confirming the Projector Status  | 25 |
| Making General Settings for the Network                        | 26 |
| Operating the Projector Using the PJLink <sup>™</sup> Protocol | 27 |
| Troubleshooting                                                | 28 |
| Dimensions                                                     | 31 |

# Setting up the Screen

For optimal image quality, position the projector perpendicular to the screen with the projector's feet flat and level. Doing so will eliminate the need for Keystone correction and provide the best image quality.

# Note

- The projector lens should be centered in the middle of the screen. If the horizontal line passing through the lens center is not perpendicular to the screen, the image will be distorted, making viewing difficult.
- For an optimal image, position the screen so that it is not in direct sunlight or room light. Light falling directly on the screen washes out the colors, making viewing difficult. Close the curtains and dim the lights when setting up the screen in a sunny or bright room.

# **Standard Setup (Front Projection)**

Place the projector at the required distance from the screen according to the desired picture size.

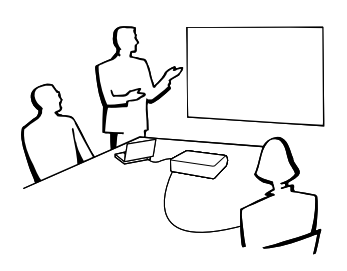

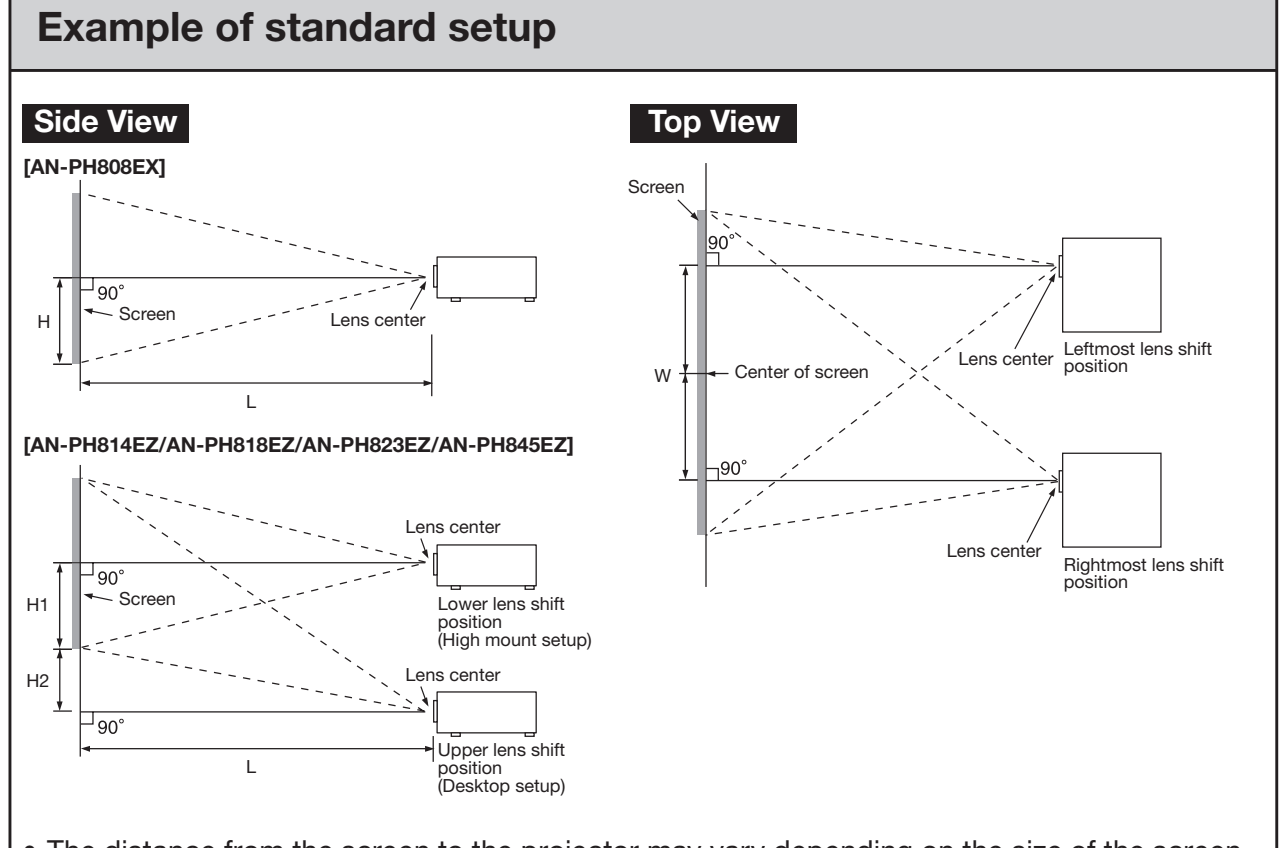

- The distance from the screen to the projector may vary depending on the size of the screen.
- The default setting can be used, when placing the projector in front of the screen. If the projected image is reversed, readjust the setting to "Front" in the "PRJ Mode" menu. (See page 49 of the projector's operation manual.)
- Place the projector so that an imaginary horizontal line that passes through the center of the lens is perpendicular to the screen.

# **Screen Size and Projection Distance**

The projection screen size varies according to the distance from the lens of the projector to the screen. The optional lenses from Sharp are also available for specialized application. Please see your nearest Sharp Authorized Projector Dealer to details on all the lenses. (Refer to the lens operation manual when using a lens.) Install the projector so that projected images are projected onto the screen at the optimum size by referring to the table. Use the values in the table as a reference when installing the projector.

### **Throw Distance**

### XG-PH80W-N

The graph below is for 100-inch (254 cm) screen with 16:10 normal mode.

### Screen

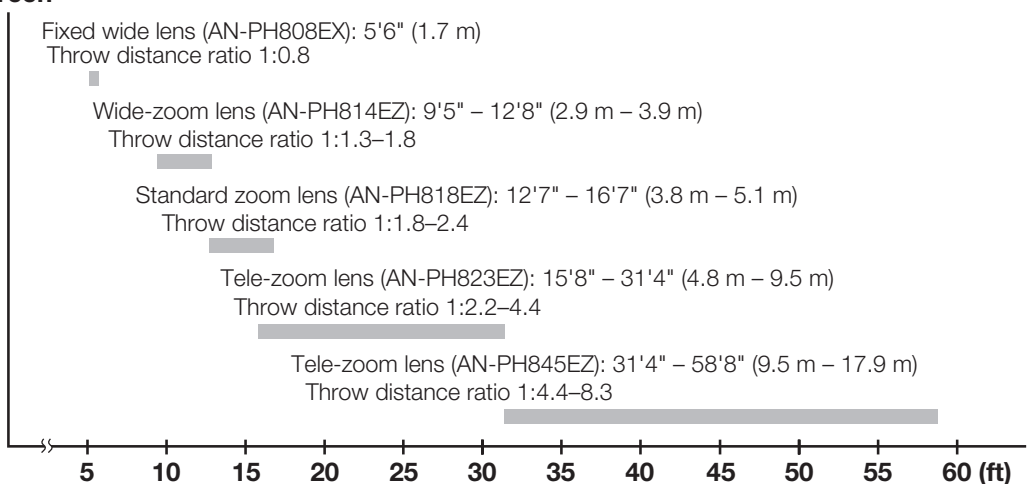

### XG-PH80X-N

The graph below is for 100-inch (254 cm) screen with 4:3 normal mode. **Screen** 

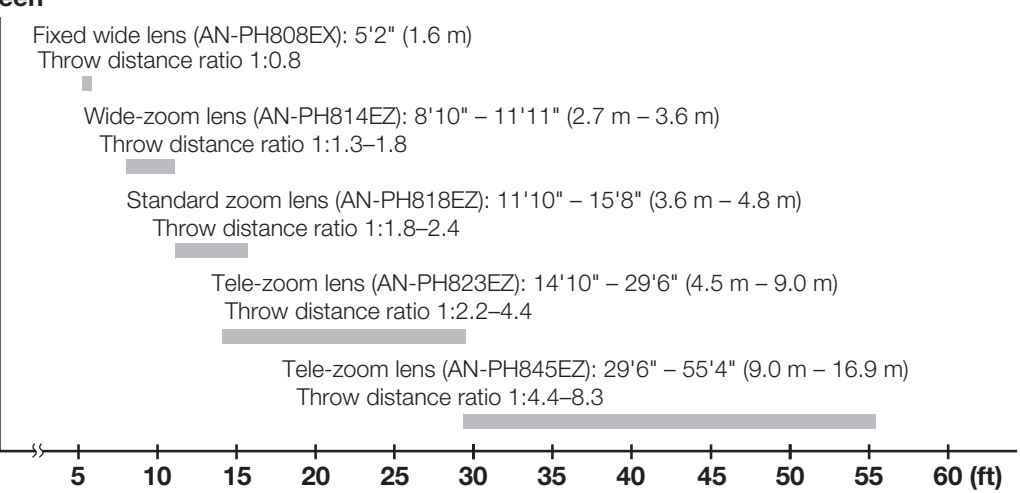

# Standard Zoom Lens (AN-PH818EZ: For XG-PH80W-N)

### F1.7-1.9, f = 26-34 mm

#### 16:10 Signal Input (Normal Mode)

| Pic            | ture (Screen) s | size          | Projection       | distance [L]     | Distance from the lens center to the bottom of the image [H] |             | Distance from the<br>lens center to the<br>center of the image |
|----------------|-----------------|---------------|------------------|------------------|--------------------------------------------------------------|-------------|----------------------------------------------------------------|
| Diag. [½]      | Width           | Height        | Minimum [L1]     | Maximum [L2]     | Lower [H1]                                                   | Upper [H2]  | [W]                                                            |
| 500" (1270 cm) | 1077 cm (424")  | 673 cm (265") | 19.2 m (62' 11") | 25.3 m (83' 0")  | -336.6 cm (-132 1/2")                                        | 0.0 cm (0") | ± 107.7 cm (42 <sup>13</sup> / <sub>32</sub> ")                |
| 300" (762 cm)  | 646 cm (254")   | 404 cm (159") | 11.5 m (37' 9")  | 15.2 m (49' 10") | -201.9 cm (-79 1/2")                                         | 0.0 cm (0") | ± 64.6 cm (25 <sup>7</sup> / <sub>16</sub> ")                  |
| 200" (508 cm)  | 431 cm (170")   | 269 cm (106") | 7.7 m (25' 2")   | 10.1 m (33' 3")  | -134.6 cm (-53")                                             | 0.0 cm (0") | ± 43.1 cm (16 61/64")                                          |
| 150" (381 cm)  | 323 cm (127")   | 202 cm (79")  | 5.8 m (18' 10")  | 7.6 m (24' 11")  | -101.0 cm (-39 <sup>3</sup> / <sub>4</sub> ")                | 0.0 cm (0") | ± 32.3 cm (12 <sup>23</sup> / <sub>32</sub> ")                 |
| 100" (254 cm)  | 215 cm (85")    | 135 cm (53")  | 3.8 m (12' 7")   | 5.1 m (16' 7")   | -67.3 cm (-26 1/2")                                          | 0.0 cm (0") | ± 21.5 cm (8 <sup>31</sup> / <sub>64</sub> ")                  |
| 80" (203 cm)   | 172 cm (68")    | 108 cm (42")  | 3.1 m (10' 1")   | 4.0 m (13' 3")   | -53.8 cm (-21 <sup>13</sup> / <sub>64</sub> ")               | 0.0 cm (0") | ± 17.2 cm (6 <sup>25</sup> / <sub>32</sub> ")                  |
| 70" (178 cm)   | 151 cm (59")    | 94 cm (37")   | 2.7 m (8' 10")   | 3.5 m (11' 8")   | -47.1 cm (-18 <sup>35</sup> / <sub>64</sub> ")               | 0.0 cm (0") | ± 15.1 cm (5 <sup>15</sup> / <sub>16</sub> ")                  |
| 60" (152 cm)   | 129 cm (51")    | 81 cm (32")   | 2.3 m (7' 7")    | 3.0 m (10' 0")   | -40.4 cm (-15 <sup>29</sup> / <sub>32</sub> ")               | 0.0 cm (0") | ± 12.9 cm (5 <sup>3</sup> / <sub>32</sub> ")                   |
| 40" (102 cm)   | 86 cm (34")     | 54 cm (21")   | 1.5 m (5' 0")    | 2.0 m (6' 8")    | -26.9 cm (-10 <sup>19</sup> / <sub>32</sub> ")               | 0.0 cm (0") | ± 8.6 cm (3 <sup>25</sup> / <sub>64</sub> ")                   |

### 4:3 Signal Input (Normal Mode)

| Pic           | ture (Screen) s | size          | Projection      | distance [L]    | Distance from the lens center to the bottom of the image [H] |             | Distance from the<br>lens center to the<br>center of the image |
|---------------|-----------------|---------------|-----------------|-----------------|--------------------------------------------------------------|-------------|----------------------------------------------------------------|
| Diag. [½]     | Width           | Height        | Minimum [L1]    | Maximum [L2]    | Lower [H1]                                                   | Upper [H2]  | [W]                                                            |
| 300" (762 cm) | 610 cm (240")   | 457 cm (180") | 13.0 m (42' 9") | 17.2 m (56' 5") | -228.6 cm (-90")                                             | 0.0 cm (0") | ± 69.0 cm (27 <sup>11</sup> / <sub>64</sub> ")                 |
| 200" (508 cm) | 406 cm (160")   | 305 cm (120") | 8.7 m (28' 6")  | 11.5 m (37' 7") | -152.4 cm (-60")                                             | 0.0 cm (0") | ± 46.0 cm (18 <sup>7</sup> / <sub>64</sub> ")                  |
| 150" (381 cm) | 305 cm (120")   | 229 cm (90")  | 6.5 m (21' 4")  | 8.6 m (28' 2")  | -114.3 cm (-45")                                             | 0.0 cm (0") | ± 34.5 cm (13 <sup>37</sup> / <sub>64</sub> ")                 |
| 120" (305 cm) | 244 cm (96")    | 183 cm (72")  | 5.2 m (17' 1")  | 6.9 m (22' 7")  | -91.4 cm (-36")                                              | 0.0 cm (0") | ± 27.6 cm (10 <sup>7</sup> / <sub>8</sub> ")                   |
| 100" (254 cm) | 203 cm (80")    | 152 cm (60")  | 4.3 m (14' 3")  | 5.7 m (18' 10") | -76.2 cm (-30")                                              | 0.0 cm (0") | ± 23.0 cm (9 1/16")                                            |
| 80" (203 cm)  | 163 cm (64")    | 122 cm (48")  | 3.5 m (11' 5")  | 4.6 m (15' 1")  | -61.0 cm (-24")                                              | 0.0 cm (0") | ± 18.4 cm (7 1/4")                                             |
| 60" (152 cm)  | 122 cm (48")    | 91 cm (36")   | 2.6 m (8' 7")   | 3.4 m (11' 3")  | -45.7 cm (-18")                                              | 0.0 cm (0") | ± 13.8 cm (5 <sup>7</sup> / <sub>16</sub> ")                   |

When using the projector with screen sizes not listed in the above charts, calculate the values according to the formulas.

|                                                                            | 1         | 6:10 Signal       | 4:3 Signal |                   |
|----------------------------------------------------------------------------|-----------|-------------------|------------|-------------------|
|                                                                            | [m/cm]    | [Feet/inches]     | [m/cm]     | [Feet/inches]     |
| L1: Minimum projection distance (m/ft)                                     | 0.03834χ  | 0.03834χ / 0.3048 | 0.0434χ    | 0.0434χ / 0.3048  |
| L2: Maximum projection distance (m/ft)                                     | 0.05062χ  | 0.05062χ / 0.3048 | 0.05731χ   | 0.05731χ / 0.3048 |
| H1: Lower distance from the lens center to the bottom of the image (cm/in) | -0.6731χ  | -0.6731% / 2.54   | -0.762X    | -0.762X / 2.54    |
| H2:Upper distance from the lens center to the bottom of the image (cm/in)  | Οχ        | 0χ / 2.54         | Οχ         | 0χ / 2.54         |
| W: Distance from the lens center to the center of the image (cm/in)        | ±0.21539χ | ±0.21539% / 2.54  | ±0.23004χ  | ±0.23004% / 2.54  |

 $\chi$  : Picture diagonal size: 40" – 500" (16:10)

60" - 300" (4:3)

- Allow a margin of error in the values in the diagrams above.
- When the distance from the lens center to the bottom of the image [H] is a negative number, this indicates that the bottom of the image is below the lens center.

# Standard Zoom Lens (AN-PH818EZ: For XG-PH80X-N)

### F1.7-1.9, f = 26-34 mm

### 4:3 Signal Input (Normal Mode)

| Pic            | Picture (Screen) size |                | Projection distance [L] |                 | Distance from the lens center to the bottom of the image [H] |             | Distance from the<br>lens center to the<br>center of the image |
|----------------|-----------------------|----------------|-------------------------|-----------------|--------------------------------------------------------------|-------------|----------------------------------------------------------------|
| Diag. [X]      | Width                 | Height         | Minimum [L1]            | Maximum [L2]    | Lower [H1]                                                   | Upper [H2]  | [W]                                                            |
| 500" (1270 cm) | 1016 cm (400")        | 762 cm (300'') | 18.1 m (59' 4")         | 23.9 m (78' 4") | -381.0 cm (-150")                                            | 0.0 cm (0") | ± 101.6 cm (40")                                               |
| 300" (762 cm)  | 610 cm (240'')        | 457 cm (180'') | 10.9 m (35' 7")         | 14.3 m (47' 0") | -228.6 cm (-90")                                             | 0.0 cm (0") | ± 61.0 cm (24")                                                |
| 200" (508 cm)  | 406 cm (160'')        | 305 cm (120'') | 7.2 m (23' 9")          | 9.6 m (31' 4")  | -152.4 cm (-60")                                             | 0.0 cm (0") | ± 40.6 cm (16")                                                |
| 150" (381 cm)  | 305 cm (120'')        | 229 cm (90'')  | 5.4 m (17' 10")         | 7.2 m (23' 6")  | -114.3 cm (-45")                                             | 0.0 cm (0") | ± 30.5 cm (12")                                                |
| 100" (254 cm)  | 203 cm (80'')         | 152 cm (60'')  | 3.6 m (11' 10")         | 4.8 m (15' 8")  | -76.2 cm (-30")                                              | 0.0 cm (0") | ± 20.3 cm (8")                                                 |
| 80" (203 cm)   | 163 cm (64'')         | 122 cm (48'')  | 2.9 m (9' 6")           | 3.8 m (12' 6")  | -61.0 cm (-24")                                              | 0.0 cm (0") | ± 16.3 cm (6 <sup>13</sup> / <sub>32</sub> ")                  |
| 70" (178 cm)   | 142 cm (56'')         | 107 cm (42'')  | 2.5 m (8' 4")           | 3.3 m (11' 0")  | -53.3 cm (-21")                                              | 0.0 cm (0") | ± 14.2 cm (5 <sup>19</sup> / <sub>32</sub> ")                  |
| 60" (152 cm)   | 122 cm (48'')         | 91 cm (36'')   | 2.2 m (7' 1")           | 2.9 m (9' 5")   | -45.7 cm (-18")                                              | 0.0 cm (0") | ± 12.2 cm (4 <sup>51</sup> / <sub>64</sub> ")                  |
| 40" (102 cm)   | 81 cm (32'')          | 61 cm (24'')   | 1.4 m (4' 9")           | 1.9 m (6' 3")   | -30.5 cm (-12")                                              | 0.0 cm (0") | ± 8.1 cm (3 <sup>13</sup> / <sub>64</sub> ")                   |

### 16:9 Signal Input (Normal Mode)

| Pic           | Picture (Screen) size |                | Projection      | Projection distance [L] Distance from the lens center to<br>the bottom of the image [H] |                                                 |                                              | Distance from the<br>lens center to the<br>center of the image |
|---------------|-----------------------|----------------|-----------------|-----------------------------------------------------------------------------------------|-------------------------------------------------|----------------------------------------------|----------------------------------------------------------------|
| Diag. [X]     | Width                 | Height         | Minimum [L1]    | Maximum [L2]                                                                            | Lower [H1]                                      | Upper [H2]                                   | [W]                                                            |
| 300" (762 cm) | 664 cm (261'')        | 374 cm (147'') | 11.8 m (38' 9") | 15.6 m (51' 2")                                                                         | -186.8 cm (-73 <sup>17</sup> / <sub>32</sub> ") | 62.3 cm (24 <sup>33</sup> / <sub>64</sub> ") | ± 66.4 cm (26 <sup>9</sup> / <sub>64</sub> ")                  |
| 200" (508 cm) | 443 cm (174'')        | 249 cm (98'')  | 7.9 m (25' 10") | 10.4 m (34' 2")                                                                         | -124.5 cm (-49 1/32")                           | 41.5 cm (16 <sup>11</sup> / <sub>32</sub> ") | ± 44.3 cm (17 <sup>7</sup> / <sub>16</sub> ")                  |
| 150" (381 cm) | 332 cm (131'')        | 187 cm (74'')  | 5.9 m (19' 5")  | 7.8 m (25' 7")                                                                          | -93.4 cm (-36 <sup>49</sup> / <sub>64</sub> ")  | 31.1 cm (12 <sup>1</sup> / <sub>4</sub> ")   | ± 33.2 cm (13 <sup>5</sup> / <sub>64</sub> ")                  |
| 120" (305 cm) | 266 cm (105'')        | 149 cm (59'')  | 4.7 m (15' 6")  | 6.2 m (20' 6")                                                                          | -74.7 cm (-29 <sup>27</sup> / <sub>64</sub> ")  | 24.9 cm (9 <sup>13</sup> / <sub>16</sub> ")  | ± 26.6 cm (10 <sup>29</sup> / <sub>64</sub> ")                 |
| 100" (254 cm) | 221 cm (87'')         | 125 cm (49'')  | 3.9 m (12' 11") | 5.2 m (17' 1")                                                                          | -62.3 cm (-24 <sup>33</sup> / <sub>64</sub> ")  | 20.8 cm (8 <sup>11</sup> / <sub>64</sub> ")  | ± 22.1 cm (8 <sup>23</sup> / <sub>32</sub> ")                  |
| 80" (203 cm)  | 177 cm (70'')         | 100 cm (39'')  | 3.2 m (10' 4")  | 4.2 m (13' 8")                                                                          | -49.8 cm (-19 <sup>39</sup> / <sub>64</sub> ")  | 16.6 cm (6 <sup>17</sup> / <sub>32</sub> ")  | ± 17.7 cm (6 <sup>31</sup> / <sub>32</sub> ")                  |
| 60" (152 cm)  | 133 cm (52'')         | 75 cm (29'')   | 2.4 m (7' 9")   | 3.1 m (10' 3")                                                                          | -37.4 cm (-14 45/64")                           | 12.5 cm (4 <sup>29</sup> / <sub>32</sub> ")  | ± 13.3 cm (5 15/64")                                           |

When using the projector with screen sizes not listed in the above charts, calculate the values according to the formulas.

|                                                                            |          | 4:3 Signal        | 16:9 Signal |                   |
|----------------------------------------------------------------------------|----------|-------------------|-------------|-------------------|
|                                                                            | [m/cm]   | [Feet/inches]     | [m/cm]      | [Feet/inches]     |
| L1: Minimum projection distance (m/ft)                                     | 0.03617χ | 0.03617χ / 0.3048 | 0.03941χ    | 0.03941χ / 0.3048 |
| L2: Maximum projection distance (m/ft)                                     | 0.04775χ | 0.04775χ / 0.3048 | 0.05202χ    | 0.05202χ / 0.3048 |
| H1: Lower distance from the lens center to the bottom of the image (cm/in) | -0.762X  | -0.762χ / 2.54    | -0.62263X   | -0.62263% / 2.54  |
| H2:Upper distance from the lens center to the bottom of the image (cm/in)  | Οχ       | 0χ / 2.54         | 0.20754χ    | 0.20754χ / 2.54   |
| W: Distance from the lens center to the center of the image (cm/in)        | ±0.2032χ | ±0.2032% / 2.54   | ±0.22138χ   | ±0.22138% / 2.54  |

 $\chi$  : Picture diagonal size: 40" – 500" (4:3)

60" - 300" (16:9)

- Allow a margin of error in the values in the diagrams above.
- When the distance from the lens center to the bottom of the image [H] is a negative number, this indicates that the bottom of the image is below the lens center.

## Fixed Wide Lens (AN-PH808EX: For XG-PH80W-N)

F2.0, f = 11.4 mm

#### 16:10 Signal Input (Normal Mode)

| Picture (Screen) size |                | Projection distance | Distance from the lens center to the bottom of the image [H] | Distance from the lens center to the center of the image [W] |                                                |
|-----------------------|----------------|---------------------|--------------------------------------------------------------|--------------------------------------------------------------|------------------------------------------------|
| Diag. [½]             | Width          | Height              | [L]                                                          |                                                              |                                                |
| 200" (508 cm)         | 431 cm (170'') | 269 cm (106'')      | 3.3 m (10' 11")                                              | -134.6 cm (-53")                                             | ± 43.1 cm (16 <sup>61</sup> / <sub>64</sub> ") |
| 150" (381 cm)         | 323 cm (127'') | 202 cm (79'')       | 2.5 m (8' 2")                                                | -101.0 cm (-39 <sup>3</sup> / <sub>4</sub> ")                | ± 32.3 cm (12 <sup>23</sup> / <sub>32</sub> ") |
| 100" (254 cm)         | 215 cm (85'')  | 135 cm (53'')       | 1.7 m (5' 6")                                                | -67.3 cm (-26 1/2")                                          | ± 21.5 cm (8 <sup>31</sup> / <sub>64</sub> ")  |
| 50'' (127 cm)         | 108 cm (42'')  | 67 cm (26'')        | 0.8 m (2' 9")                                                | -33.7 cm (-13 <sup>1</sup> / <sub>4</sub> ")                 | ± 10.8 cm (4 <sup>15</sup> / <sub>64</sub> ")  |

### 4:3 Signal Input (Normal Mode)

| Picture (Screen) size |                | Projection distance | Distance from the lens center<br>to the bottom of the image [H] | Distance from the lens center to the center of the image [W] |                                                |
|-----------------------|----------------|---------------------|-----------------------------------------------------------------|--------------------------------------------------------------|------------------------------------------------|
| Diag. [½]             | Width          | Height              | [L]                                                             |                                                              |                                                |
| 150" (381 cm)         | 305 cm (120'') | 229 cm (90'')       | 2.8 m (9' 3")                                                   | -114.3 cm (-45")                                             | ± 34.5 cm (13 <sup>37</sup> / <sub>64</sub> ") |
| 100" (254 cm)         | 203 cm (80")   | 152 cm (60'')       | 1.9 m (6' 2")                                                   | -76.2 cm (-30")                                              | ± 23.0 cm (9 <sup>1</sup> / <sub>16</sub> ")   |
| 80" (203 cm)          | 163 cm (64'')  | 122 cm (48'')       | 1.5 m (4' 11")                                                  | -61.0 cm (-24")                                              | ± 18.4 cm (7 <sup>1</sup> / <sub>4</sub> ")    |

When using the projector with screen sizes not listed in the above charts, calculate the values according to the formulas.

|                                                                     | 1         | 6:10 Signal       | 4:3 Signal |                   |
|---------------------------------------------------------------------|-----------|-------------------|------------|-------------------|
|                                                                     | [m/cm]    | [Feet/inches]     | [m/cm]     | [Feet/inches]     |
| L: Projection distance (m/ft)                                       | 0.01667χ  | 0.01667% / 0.3048 | 0.01887χ   | 0.01887% / 0.3048 |
| H: Distance from the lens center to the bottom of the image (cm/in) | -0.6731χ  | -0.6731x / 2.54   | -0.762χ    | -0.762% / 2.54    |
| W: Distance from the lens center to the center of the image (cm/in) | ±0.21539χ | ±0.21539χ / 2.54  | ±0.23004χ  | ±0.23004% / 2.54  |

χ : Picture diagonal size: 50" – 200" (16:10) 80" – 150" (4:3)

- Allow a margin of error in the values in the diagrams above.
- When the distance from the lens center to the bottom of the image [H] is a negative number, this indicates that the bottom of the image is below the lens center.

## Fixed Wide Lens (AN-PH808EX: For XG-PH80X-N)

### F2.0, f = 11.4 mm

### 4:3 Signal Input (Normal Mode)

| Picture (Screen) size |                | Projection distance | Distance from the lens center to the bottom of the image [H] | Distance from the lens center to the center of the image [W] |                 |
|-----------------------|----------------|---------------------|--------------------------------------------------------------|--------------------------------------------------------------|-----------------|
| Diag. [½]             | Width          | Height              | [L]                                                          |                                                              |                 |
| 200" (508 cm)         | 406 cm (160'') | 305 cm (120'')      | 3.1 m (10' 4")                                               | -152.4 cm (-60")                                             | ± 40.6 cm (16") |
| 150'' (381 cm)        | 305 cm (120'') | 229 cm (90'')       | 2.4 m (7' 9")                                                | -114.3 cm (-45")                                             | ± 30.5 cm (12") |
| 100" (254 cm)         | 203 cm (80'')  | 152 cm (60'')       | 1.6 m (5' 2")                                                | -76.2 cm (-30")                                              | ± 20.3 cm (8")  |
| 50'' (127 cm)         | 102 cm (40'')  | 76 cm (30'')        | 0.8 m (2' 7")                                                | -38.1 cm (-15")                                              | ± 10.2 cm (4")  |

### 16:9 Signal Input (Normal Mode)

| Picture (Screen) size |                | Projection distance | Distance from the lens center<br>to the bottom of the image [H] | Distance from the lens center<br>to the center of the image [W] |                                               |
|-----------------------|----------------|---------------------|-----------------------------------------------------------------|-----------------------------------------------------------------|-----------------------------------------------|
| Diag. [½]             | Width          | Height              | [L]                                                             |                                                                 |                                               |
| 150" (381 cm)         | 332 cm (131'') | 187 cm (74'')       | 2.5 m (8' 4")                                                   | -93.4 cm (-36 <sup>49</sup> / <sub>64</sub> ")                  | ± 33.2 cm (13 <sup>5</sup> / <sub>64</sub> ") |
| 100" (254 cm)         | 221 cm (87'')  | 125 cm (49'')       | 1.7 m (5' 6")                                                   | -62.3 cm (-24 <sup>33</sup> / <sub>64</sub> ")                  | ± 22.1 cm (8 <sup>23</sup> / <sub>32</sub> ") |
| 80" (203 cm)          | 177 cm (70")   | 100 cm (39'')       | 1.3 m (4' 4")                                                   | -49.8 cm (-19 <sup>39</sup> / <sub>64</sub> ")                  | ± 17.7 cm (6 <sup>31</sup> / <sub>32</sub> ") |

When using the projector with screen sizes not listed in the above charts, calculate the values according to the formulas.

|                                                                     |          | 4:3 Signal        | 16:9 Signal         |                                |  |
|---------------------------------------------------------------------|----------|-------------------|---------------------|--------------------------------|--|
|                                                                     | [m/cm]   | [Feet/inches]     | [m/cm]              | [Feet/inches]                  |  |
| L: Projection distance (m/ft)                                       | 0.01573χ | 0.01573% / 0.3048 | 0.01714χ -<br>0.042 | (0.01714½ - 0.042) /<br>0.3048 |  |
| H: Distance from the lens center to the bottom of the image (cm/in) | -0.762χ  | -0.762X / 2.54    | -0.62263X           | -0.62263X / 2.54               |  |
| W: Distance from the lens center to the center of the image (cm/in) | ±0.2032χ | ±0.2032% / 2.54   | ±0.22138χ           | ±0.22138% / 2.54               |  |

 $\chi$  : Picture diagonal size: 50" – 200" (4:3) 80" – 150" (16:9)

- Allow a margin of error in the values in the diagrams above.
- When the distance from the lens center to the bottom of the image [H] is a negative number, this indicates that the bottom of the image is below the lens center.

# Wide-zoom Lens (AN-PH814EZ: For XG-PH80W-N)

F1.81-2.29, f = 19.3-25.8 mm

### 16:10 Signal Input (Normal Mode)

| Picture (Screen) size |                | Projection distance [L] |                 | Distance from the bottom of | Distance from the<br>lens center to the<br>center of the image |             |                                                 |
|-----------------------|----------------|-------------------------|-----------------|-----------------------------|----------------------------------------------------------------|-------------|-------------------------------------------------|
| Diag. [½]             | Width          | Height                  | Minimum [L1]    | Maximum [L2]                | Lower [H1]                                                     | Upper [H2]  | [W]                                             |
| 500" (1270 cm)        | 1077 cm (424") | 673 cm (265")           | 14.3 m (47' 0") | 19.3 m (63' 3")             | -336.6 cm (-132 1/2")                                          | 0.0 cm (0") | ± 107.7 cm (42 <sup>13</sup> / <sub>32</sub> ") |
| 300" (762 cm)         | 646 cm (254")  | 404 cm (159")           | 8.6 m (28' 2")  | 11.6 m (37' 11")            | -201.9 cm (-79 1/2")                                           | 0.0 cm (0") | ± 64.6 cm (25 <sup>7</sup> / <sub>16</sub> ")   |
| 200" (508 cm)         | 431 cm (170")  | 269 cm (106")           | 5.7 m (18' 10") | 7.7 m (25' 4")              | -134.6 cm (-53")                                               | 0.0 cm (0") | ± 43.1 cm (16 <sup>61</sup> / <sub>64</sub> ")  |
| 100" (254 cm)         | 215 cm (85")   | 135 cm (53")            | 2.9 m (9' 5")   | 3.9 m (12' 8")              | -67.3 cm (-26 1/2")                                            | 0.0 cm (0") | ± 21.5 cm (8 <sup>31</sup> / <sub>64</sub> ")   |
| 80" (203 cm)          | 172 cm (68")   | 108 cm (42")            | 2.3 m (7' 6")   | 3.1 m (10' 1")              | -53.8 cm (-21 <sup>13</sup> / <sub>64</sub> ")                 | 0.0 cm (0") | ± 17.2 cm (6 <sup>25</sup> / <sub>32</sub> ")   |
| 70" (178 cm)          | 151 cm (59")   | 94 cm (37")             | 2.0 m (6' 7")   | 2.7 m (8' 10")              | -47.1 cm (-18 <sup>35</sup> / <sub>64</sub> ")                 | 0.0 cm (0") | ± 15.1 cm (5 <sup>15</sup> / <sub>16</sub> ")   |
| 60" (152 cm)          | 129 cm (51")   | 81 cm (32")             | 1.7 m (5' 8")   | 2.3 m (7' 7")               | -40.4 cm (-15 <sup>29</sup> / <sub>32</sub> ")                 | 0.0 cm (0") | ± 12.9 cm (5 <sup>3</sup> / <sub>32</sub> ")    |
| 40" (102 cm)          | 86 cm (34")    | 54 cm (21")             | 1.1 m (3' 9")   | 1.5 m (5' 1")               | -26.9 cm (-10 <sup>19</sup> / <sub>32</sub> ")                 | 0.0 cm (0") | ± 8.6 cm (3 <sup>25</sup> / <sub>64</sub> ")    |

### 4:3 Signal Input (Normal Mode)

| Picture (Screen) size |               | Projection distance [L] |                 | Distance from the bottom of | Distance from the<br>lens center to the<br>center of the image |             |                                                |
|-----------------------|---------------|-------------------------|-----------------|-----------------------------|----------------------------------------------------------------|-------------|------------------------------------------------|
| Diag. [½]             | Width         | Height                  | Minimum [L1]    | Maximum [L2]                | Lower [H1]                                                     | Upper [H2]  | [W]                                            |
| 300" (762 cm)         | 610 cm (240") | 457 cm (180")           | 9.7 m (31' 11") | 13.1 m (43' 0")             | -228.6 cm (-90")                                               | 0.0 cm (0") | ± 69.0 cm (27 <sup>11</sup> / <sub>64</sub> ") |
| 200" (508 cm)         | 406 cm (160") | 305 cm (120")           | 6.5 m (21' 3")  | 8.7 m (28' 8")              | -152.4 cm (-60")                                               | 0.0 cm (0") | ± 46.0 cm (18 <sup>7</sup> / <sub>64</sub> ")  |
| 150" (381 cm)         | 305 cm (120") | 229 cm (90")            | 4.9 m (16' 0")  | 6.5 m (21' 6")              | -114.3 cm (-45")                                               | 0.0 cm (0") | ± 34.5 cm (13 <sup>37</sup> / <sub>64</sub> ") |
| 100" (254 cm)         | 203 cm (80")  | 152 cm (60")            | 3.2 m (10' 8")  | 4.4 m (14' 4")              | -76.2 cm (-30")                                                | 0.0 cm (0") | ± 23.0 cm (9 <sup>1</sup> / <sub>16</sub> ")   |
| 80" (203 cm)          | 163 cm (64")  | 122 cm (48")            | 2.6 m (8' 6")   | 3.5 m (11' 5")              | -61.0 cm (-24")                                                | 0.0 cm (0") | ± 18.4 cm (7 <sup>1</sup> / <sub>4</sub> ")    |
| 60" (152 cm)          | 122 cm (48")  | 91 cm (36")             | 1.9 m (6' 5")   | 2.6 m (8' 7")               | -45.7 cm (-18")                                                | 0.0 cm (0") | ± 13.8 cm (5 <sup>7</sup> / <sub>16</sub> ")   |

When using the projector with screen sizes not listed in the above charts, calculate the values according to the formulas.

|                                                                            | 1         | 6:10 Signal       | 4:3 Signal |                   |  |
|----------------------------------------------------------------------------|-----------|-------------------|------------|-------------------|--|
|                                                                            | [m/cm]    | [Feet/inches]     | [m/cm]     | [Feet/inches]     |  |
| L1: Minimum projection distance (m/ft)                                     | 0.02865χ  | 0.02865χ / 0.3048 | 0.03243χ   | 0.03243χ / 0.3048 |  |
| L2: Maximum projection distance (m/ft)                                     | 0.03856χ  | 0.03856χ / 0.3048 | 0.04365χ   | 0.04365χ / 0.3048 |  |
| H1: Lower distance from the lens center to the bottom of the image (cm/in) | -0.6731X  | -0.6731% / 2.54   | -0.762X    | -0.762% / 2.54    |  |
| H2:Upper distance from the lens center to the bottom of the image (cm/in)  | Οχ        | 0χ / 2.54         | Οχ         | 0χ/2.54           |  |
| W: Distance from the lens center to the center of the image (cm/in)        | ±0.21539χ | ±0.21539% / 2.54  | ±0.23004χ  | ±0.23004% / 2.54  |  |

 $\chi$  : Picture diagonal size: 40" – 500" (16:10)

60" – 300" (4:3)

# Note 📎

- Allow a margin of error in the values in the diagrams above.
- When the distance from the lens center to the bottom of the image [H] is a negative number, this indicates that the bottom of the image is below the lens center.

# Wide-zoom Lens (AN-PH814EZ: For XG-PH80X-N)

F1.81-2.29, f = 19.3-25.8 mm

### 4:3 Signal Input (Normal Mode)

| Picture (Screen) size |                 | Projection distance [L] |                 | Distance from the bottom of | Distance from the<br>lens center to the<br>center of the image |             |                                               |
|-----------------------|-----------------|-------------------------|-----------------|-----------------------------|----------------------------------------------------------------|-------------|-----------------------------------------------|
| Diag. [X]             | Width           | Height                  | Minimum [L1]    | Maximum [L2]                | Lower [H1]                                                     | Upper [H2]  | [W]                                           |
| 500" (1270 cm)        | 1016 cm (400'') | 762 cm (300'')          | 13.5 m (44' 4") | 18.2 m (59' 8")             | -381.0 cm (-150")                                              | 0.0 cm (0") | ± 101.6 cm (40")                              |
| 300" (762 cm)         | 610 cm (240")   | 457 cm (180'')          | 8.1 m (26' 7")  | 10.9 m (35' 10")            | -228.6 cm (-90")                                               | 0.0 cm (0") | ± 61.0 cm (24")                               |
| 200" (508 cm)         | 406 cm (160'')  | 305 cm (120'')          | 5.4 m (17' 9")  | 7.3 m (23' 10")             | -152.4 cm (-60")                                               | 0.0 cm (0") | ± 40.6 cm (16")                               |
| 100" (254 cm)         | 203 cm (80'')   | 152 cm (60'')           | 2.7 m (8' 10")  | 3.6 m (11' 11")             | -76.2 cm (-30")                                                | 0.0 cm (0") | ± 20.3 cm (8")                                |
| 80" (203 cm)          | 163 cm (64'')   | 122 cm (48'')           | 2.2 m (7' 1")   | 2.9 m (9' 7")               | -61.0 cm (-24")                                                | 0.0 cm (0") | ± 16.3 cm (6 <sup>13</sup> / <sub>32</sub> ") |
| 70" (178 cm)          | 142 cm (56'')   | 107 cm (42'')           | 1.9 m (6' 2")   | 2.5 m (8' 4")               | -53.3 cm (-21")                                                | 0.0 cm (0") | ± 14.2 cm (5 <sup>19</sup> / <sub>32</sub> ") |
| 60" (152 cm)          | 122 cm (48'')   | 91 cm (36'')            | 1.6 m (5' 4")   | 2.2 m (7' 2")               | -45.7 cm (-18")                                                | 0.0 cm (0") | ± 12.2 cm (4 <sup>51</sup> / <sub>64</sub> ") |
| 40" (102 cm)          | 81 cm (32'')    | 61 cm (24'')            | 1.1 m (3' 7")   | 1.5 m (4' 9")               | -30.5 cm (-12")                                                | 0.0 cm (0") | ± 8.1 cm (3 <sup>13</sup> / <sub>64</sub> ")  |

### 16:9 Signal Input (Normal Mode)

| Picture (Screen) size |                | Projection distance [L] |                | Distance from the bottom of | Distance from the<br>lens center to the<br>center of the image |                                             |                                               |
|-----------------------|----------------|-------------------------|----------------|-----------------------------|----------------------------------------------------------------|---------------------------------------------|-----------------------------------------------|
| Diag. [½]             | Width          | Height                  | Minimum [L1]   | Maximum [L2]                | Lower [H1]                                                     | Upper [H2]                                  | [W]                                           |
| 300" (762 cm)         | 664 cm (261'') | 374 cm (147'')          | 8.8 m (29' 0") | 11.9 m (39' 0")             | -186.8 cm (-73 17/32")                                         | 62.3 cm (24 33/64")                         | ± 66.4 cm (26 <sup>9</sup> / <sub>64</sub> ") |
| 200" (508 cm)         | 443 cm (174'') | 249 cm (98'')           | 5.9 m (19' 4") | 7.9 m (26' 0")              | -124.5 cm (-49 1/32")                                          | 41.5 cm (16 11/32")                         | ± 44.3 cm (17 <sup>7</sup> / <sub>16</sub> ") |
| 150" (381 cm)         | 332 cm (131'') | 187 cm (74'')           | 4.4 m (14' 6") | 5.9 m (19' 6")              | -93.4 cm (-36 49/64")                                          | 31.1 cm (12 1/4")                           | ± 33.2 cm (13 <sup>5</sup> / <sub>64</sub> ") |
| 100" (254 cm)         | 221 cm (87'')  | 125 cm (49'')           | 2.9 m (9' 8")  | 4.0 m (13' 0")              | -62.3 cm (-24 33/64")                                          | 20.8 cm (8 11/64")                          | ± 22.1 cm (8 <sup>23</sup> / <sub>32</sub> ") |
| 80" (203 cm)          | 177 cm (70'')  | 100 cm (39'')           | 2.4 m (7' 9")  | 3.2 m (10' 5")              | -49.8 cm (-19 39/64")                                          | 16.6 cm (6 <sup>17</sup> / <sub>32</sub> ") | ± 17.7 cm (6 31/32")                          |
| 60" (152 cm)          | 133 cm (52'')  | 75 cm (29'')            | 1.8 m (5' 10") | 2.4 m (7' 10")              | -37.4 cm (-14 <sup>45</sup> / <sub>64</sub> ")                 | 12.5 cm (4 29/32")                          | ± 13.3 cm (5 <sup>15</sup> / <sub>64</sub> ") |

When using the projector with screen sizes not listed in the above charts, calculate the values according to the formulas.

|                                                                            |          | 4:3 Signal        | 16:9 Signal |                   |  |
|----------------------------------------------------------------------------|----------|-------------------|-------------|-------------------|--|
|                                                                            | [m/cm]   | [Feet/inches]     | [m/cm]      | [Feet/inches]     |  |
| L1: Minimum projection distance (m/ft)                                     | 0.02703χ | 0.02703χ / 0.3048 | 0.02945χ    | 0.02945χ / 0.3048 |  |
| L2: Maximum projection distance (m/ft)                                     | 0.03637χ | 0.03637% / 0.3048 | 0.03962χ    | 0.03962χ / 0.3048 |  |
| H1: Lower distance from the lens center to the bottom of the image (cm/in) | -0.762X  | -0.762% / 2.54    | -0.62263X   | -0.62263% / 2.54  |  |
| H2:Upper distance from the lens center to the bottom of the image (cm/in)  | Οχ       | 0χ / 2.54         | 0.20754χ    | 0.20754% / 2.54   |  |
| W: Distance from the lens center to the center of the image (cm/in)        | ±0.2032% | ±0.2032X / 2.54   | ±0.22138χ   | ±0.22138% / 2.54  |  |

 $\chi$  : Picture diagonal size: 40" – 500" (4:3)

60" – 300" (16:9)

- Allow a margin of error in the values in the diagrams above.
- When the distance from the lens center to the bottom of the image [H] is a negative number, this indicates that the bottom of the image is below the lens center.

# Tele-zoom Lens (AN-PH823EZ: For XG-PH80W-N)

F2.1-2.9, f = 32-63 mm

### 16:10 Signal Input (Normal Mode)

| Picture (Screen) size |                | Projection distance [L] |                 | Distance from tl<br>the bottom of | Distance from the<br>lens center to the<br>center of the image |             |                                                 |
|-----------------------|----------------|-------------------------|-----------------|-----------------------------------|----------------------------------------------------------------|-------------|-------------------------------------------------|
| Diag. [½]             | Width          | Height                  | Minimum [L1]    | Maximum [L2]                      | Lower [H1]                                                     | Upper [H2]  | [W]                                             |
| 500" (1270 cm)        | 1077 cm (424") | 673 cm (265")           | 23.9 m (78' 5") | 47.7 m (156' 6")                  | -336.6 cm (-132 1/2")                                          | 0.0 cm (0") | ± 107.7 cm (42 <sup>13</sup> / <sub>32</sub> ") |
| 300" (762 cm)         | 646 cm (254")  | 404 cm (159")           | 14.3 m (47' 1") | 28.6 m (93' 11")                  | -201.9 cm (-79 1/2")                                           | 0.0 cm (0") | ± 64.6 cm (25 <sup>7</sup> / <sub>16</sub> ")   |
| 200" (508 cm)         | 431 cm (170")  | 269 cm (106")           | 9.6 m (31' 5")  | 19.1 m (62' 7")                   | -134.6 cm (-53")                                               | 0.0 cm (0") | ± 43.1 cm (16 <sup>61</sup> / <sub>64</sub> ")  |
| 150" (381 cm)         | 323 cm (127")  | 202 cm (79")            | 7.2 m (23' 6")  | 14.3 m (47' 0")                   | -101.0 cm (-39 <sup>3</sup> / <sub>4</sub> ")                  | 0.0 cm (0") | ± 32.3 cm (12 23/32")                           |
| 100" (254 cm)         | 215 cm (85")   | 135 cm (53")            | 4.8 m (15' 8")  | 9.5 m (31' 4")                    | -67.3 cm (-26 1/2")                                            | 0.0 cm (0") | ± 21.5 cm (8 <sup>31</sup> / <sub>64</sub> ")   |
| 80" (203 cm)          | 172 cm (68")   | 108 cm (42")            | 3.8 m (12' 7")  | 7.6 m (25' 1")                    | -53.8 cm (-21 <sup>13</sup> / <sub>64</sub> ")                 | 0.0 cm (0") | ± 17.2 cm (6 <sup>25</sup> / <sub>32</sub> ")   |
| 60" (152 cm)          | 129 cm (51")   | 81 cm (32")             | 2.9 m (9' 5")   | 5.7 m (18' 9")                    | -40.4 cm (-15 <sup>29</sup> / <sub>32</sub> ")                 | 0.0 cm (0") | ± 12.9 cm (5 <sup>3</sup> / <sub>32</sub> ")    |
| 40" (102 cm)          | 86 cm (34")    | 54 cm (21")             | 1.9 m (6' 3")   | 3.8 m (12' 6")                    | -26.9 cm (-10 <sup>19</sup> / <sub>32</sub> ")                 | 0.0 cm (0") | ± 8.6 cm (3 <sup>25</sup> / <sub>64</sub> ")    |

### 4:3 Signal Input (Normal Mode)

| Pi            | Picture (Screen) size |               | Projection distance [L] |                  | Distance from t<br>the bottom o | Distance from the<br>lens center to the<br>center of the image |                                                |
|---------------|-----------------------|---------------|-------------------------|------------------|---------------------------------|----------------------------------------------------------------|------------------------------------------------|
| Diag. [½]     | Width                 | Height        | Minimum [L1]            | Maximum [L2]     | Lower [H1]                      | Upper [H2]                                                     | [W]                                            |
| 300" (762 cm) | 610 cm (240")         | 457 cm (180") | 16.2 m (53' 3")         | 32.4 m (106' 4") | -228.6 cm (-90")                | 0.0 cm (0")                                                    | ± 69.0 cm (27 <sup>11</sup> / <sub>64</sub> ") |
| 200" (508 cm) | 406 cm (160")         | 305 cm (120") | 10.8 m (35' 6")         | 21.6 m (70' 11") | -152.4 cm (-60")                | 0.0 cm (0")                                                    | ± 46.0 cm (18 <sup>7</sup> / <sub>64</sub> ")  |
| 150" (381 cm) | 305 cm (120")         | 229 cm (90")  | 8.1 m (26' 8")          | 16.2 m (53' 2")  | -114.3 cm (-45")                | 0.0 cm (0")                                                    | ± 34.5 cm (13 37/64")                          |
| 100" (254 cm) | 203 cm (80")          | 152 cm (60")  | 5.4 m (17' 9")          | 10.8 m (35' 5")  | -76.2 cm (-30")                 | 0.0 cm (0")                                                    | ± 23.0 cm (9 1/16")                            |
| 80" (203 cm)  | 163 cm (64")          | 122 cm (48")  | 4.3 m (14' 3")          | 8.6 m (28' 4")   | -61.0 cm (-24")                 | 0.0 cm (0")                                                    | ± 18.4 cm (7 <sup>1</sup> / <sub>4</sub> ")    |
| 60" (152 cm)  | 122 cm (48")          | 91 cm (36")   | 3.2 m (10' 8")          | 6.5 m (21' 3")   | -45.7 cm (-18")                 | 0.0 cm (0")                                                    | ± 13.8 cm (5 <sup>7</sup> / <sub>16</sub> ")   |

When using the projector with screen sizes not listed in the above charts, calculate the values according to the formulas.

|                                                                            | 1         | 6:10 Signal       | 4:3 Signal |                   |  |
|----------------------------------------------------------------------------|-----------|-------------------|------------|-------------------|--|
|                                                                            | [m/cm]    | [Feet/inches]     | [m/cm]     | [Feet/inches]     |  |
| L1: Minimum projection distance (m/ft)                                     | 0.04782χ  | 0.04782χ / 0.3048 | 0.05414χ   | 0.05414χ / 0.3048 |  |
| L2: Maximum projection distance (m/ft)                                     | 0.09542χ  | 0.09542χ / 0.3048 | 0.10802χ   | 0.10802% / 0.3048 |  |
| H1: Lower distance from the lens center to the bottom of the image (cm/in) | -0.6731X  | -0.6731% / 2.54   | -0.762X    | -0.762% / 2.54    |  |
| H2:Upper distance from the lens center to the bottom of the image (cm/in)  | Οχ        | 0χ / 2.54         | Οχ         | 0χ / 2.54         |  |
| W: Distance from the lens center to the center of the image (cm/in)        | ±0.21539χ | ±0.21539% / 2.54  | ±0.23004χ  | ±0.23004% / 2.54  |  |

 $\chi$  : Picture diagonal size: 40" – 500" (16:10)

60" – 300" (4:3)

# Note Note

- Allow a margin of error in the values in the diagrams above.
- When the distance from the lens center to the bottom of the image [H] is a negative number, this indicates that the bottom of the image is below the lens center.

### Tele-zoom Lens (AN-PH823EZ: For XG-PH80X-N) F2.1-2.9, f = 32-63 mm

### 4:3 Signal Input (Normal Mode)

| Picture (Screen) size |                 | Projection distance [L] |                 | Distance from the bottom of | Distance from the<br>lens center to the<br>center of the image |             |                                               |
|-----------------------|-----------------|-------------------------|-----------------|-----------------------------|----------------------------------------------------------------|-------------|-----------------------------------------------|
| Diag. [X]             | Width           | Height                  | Minimum [L1]    | Maximum [L2]                | Lower [H1]                                                     | Upper [H2]  | [W]                                           |
| 500" (1270 cm)        | 1016 cm (400'') | 762 cm (300'')          | 22.6 m (74' 0") | 45.0 m (147' 8")            | -381.0 cm (-150")                                              | 0.0 cm (0") | ± 101.6 cm (40")                              |
| 300" (762 cm)         | 610 cm (240'')  | 457 cm (180'')          | 13.5 m (44' 5") | 27.0 m (88' 7")             | -228.6 cm (-90")                                               | 0.0 cm (0") | ± 61.0 cm (24")                               |
| 200" (508 cm)         | 406 cm (160'')  | 305 cm (120'')          | 9.0 m (29' 7")  | 18.0 m (59' 1")             | -152.4 cm (-60")                                               | 0.0 cm (0") | ± 40.6 cm (16")                               |
| 150" (381 cm)         | 305 cm (120'')  | 229 cm (90'')           | 6.8 m (22' 2")  | 13.5 m (44' 4")             | -114.3 cm (-45")                                               | 0.0 cm (0") | ± 30.5 cm (12")                               |
| 100" (254 cm)         | 203 cm (80")    | 152 cm (60'')           | 4.5 m (14' 10") | 9.0 m (29' 6")              | -76.2 cm (-30")                                                | 0.0 cm (0") | ± 20.3 cm (8")                                |
| 80" (203 cm)          | 163 cm (64'')   | 122 cm (48'')           | 3.6 m (11' 10") | 7.2 m (23' 8")              | -61.0 cm (-24")                                                | 0.0 cm (0") | ± 16.3 cm (6 <sup>13</sup> / <sub>32</sub> ") |
| 60" (152 cm)          | 122 cm (48'')   | 91 cm (36'')            | 2.7 m (8' 11")  | 5.4 m (17' 9")              | -45.7 cm (-18")                                                | 0.0 cm (0") | ± 12.2 cm (4 <sup>51</sup> / <sub>64</sub> ") |
| 40" (102 cm)          | 81 cm (32'')    | 61 cm (24'')            | 1.8 m (5' 11")  | 3.6 m (11' 10")             | -30.5 cm (-12")                                                | 0.0 cm (0") | ± 8.1 cm (3 <sup>13</sup> / <sub>64</sub> ")  |

### 16:9 Signal Input (Normal Mode)

| Pi            | Picture (Screen) size |                | Projection distance [L] |                 | Distance from tl<br>the bottom of              | Distance from the<br>lens center to the<br>center of the image |                                               |
|---------------|-----------------------|----------------|-------------------------|-----------------|------------------------------------------------|----------------------------------------------------------------|-----------------------------------------------|
| Diag. [½]     | Width                 | Height         | Minimum [L1]            | Maximum [L2]    | Lower [H1]                                     | Upper [H2]                                                     | [W]                                           |
| 300" (762 cm) | 664 cm (261'')        | 374 cm (147'') | 14.7 m (48' 5")         | 29.4 m (96' 6") | -186.8 cm (-73 17/32")                         | 62.3 cm (24 33/64")                                            | ± 66.4 cm (26 <sup>9</sup> / <sub>64</sub> ") |
| 200" (508 cm) | 443 cm (174'')        | 249 cm (98'')  | 9.8 m (32' 3")          | 19.6 m (64' 4") | -124.5 cm (-49 1/32")                          | 41.5 cm (16 11/32")                                            | ± 44.3 cm (17 <sup>7</sup> / <sub>16</sub> ") |
| 150" (381 cm) | 332 cm (131'')        | 187 cm (74'')  | 7.4 m (24' 2")          | 14.7 m (48' 3") | -93.4 cm (-36 49/64")                          | 31.1 cm (12 1/4")                                              | ± 33.2 cm (13 <sup>5</sup> / <sub>64</sub> ") |
| 100" (254 cm) | 221 cm (87'')         | 125 cm (49'')  | 4.9 m (16' 2")          | 9.8 m (32' 2")  | -62.3 cm (-24 33/64")                          | 20.8 cm (8 11/64")                                             | ± 22.1 cm (8 <sup>23</sup> / <sub>32</sub> ") |
| 80" (203 cm)  | 177 cm (70")          | 100 cm (39'')  | 3.9 m (12' 11")         | 7.8 m (25' 9")  | -49.8 cm (-19 39/64")                          | 16.6 cm (6 17/32")                                             | ± 17.7 cm (6 31/32")                          |
| 60" (152 cm)  | 133 cm (52'')         | 75 cm (29'')   | 2.9 m (9' 8")           | 5.9 m (19' 4")  | -37.4 cm (-14 <sup>45</sup> / <sub>64</sub> ") | 12.5 cm (4 29/32")                                             | ± 13.3 cm (5 15/64")                          |

When using the projector with screen sizes not listed in the above charts, calculate the values according to the formulas.

|                                                                            |          | 4:3 Signal        | 16:9 Signal |                   |
|----------------------------------------------------------------------------|----------|-------------------|-------------|-------------------|
|                                                                            | [m/cm]   | [Feet/inches]     | [m/cm]      | [Feet/inches]     |
| L1: Minimum projection distance (m/ft)                                     | 0.04511χ | 0.04511χ / 0.3048 | 0.04915χ    | 0.04915χ / 0.3048 |
| L2: Maximum projection distance (m/ft)                                     | 0.09002χ | 0.09002χ / 0.3048 | 0.09807χ    | 0.09807χ / 0.3048 |
| H1: Lower distance from the lens center to the bottom of the image (cm/in) | -0.762X  | -0.762% / 2.54    | -0.62263X   | -0.62263% / 2.54  |
| H2:Upper distance from the lens center to the bottom of the image (cm/in)  | Οχ       | 0χ / 2.54         | 0.20754χ    | 0.20754χ / 2.54   |
| W: Distance from the lens center to the center of the image (cm/in)        | ±0.2032χ | ±0.2032% / 2.54   | ±0.22138χ   | ±0.22138% / 2.54  |

 $\chi$  : Picture diagonal size: 40" – 500" (4:3)

60" – 300" (16:9)

- Allow a margin of error in the values in the diagrams above.
- When the distance from the lens center to the bottom of the image [H] is a negative number, this indicates that the bottom of the image is below the lens center.

# Tele-zoom Lens (AN-PH845EZ: For XG-PH80W-N)

F2.2-3.1, f = 63.5-117.4 mm

### 16:10 Signal Input (Normal Mode)

| Pio            | cture (Screen) s | size          | Projection distance [L] |                  | Distance from the lens center to the bottom of the image [H] |             | Distance from the<br>lens center to the<br>center of the image |
|----------------|------------------|---------------|-------------------------|------------------|--------------------------------------------------------------|-------------|----------------------------------------------------------------|
| Diag. [½]      | Width            | Height        | Minimum [L1]            | Maximum [L2]     | Lower [H1]                                                   | Upper [H2]  | [W]                                                            |
| 500" (1270 cm) | 1077 cm (424")   | 673 cm (265") | 47.7 m (156' 6")        | 89.4 m (293' 3") | -336.6 cm (-132 1/2")                                        | 0.0 cm (0") | ± 107.7 cm (42 <sup>13</sup> / <sub>32</sub> ")                |
| 300" (762 cm)  | 646 cm (254")    | 404 cm (159") | 28.6 m (93' 11")        | 53.6 m (176' 0") | -201.9 cm (-79 1/2")                                         | 0.0 cm (0") | ± 64.6 cm (25 <sup>7</sup> / <sub>16</sub> ")                  |
| 200" (508 cm)  | 431 cm (170")    | 269 cm (106") | 19.1 m (62' 7")         | 35.8 m (117' 4") | -134.6 cm (-53")                                             | 0.0 cm (0") | ± 43.1 cm (16 <sup>61</sup> / <sub>64</sub> ")                 |
| 150" (381 cm)  | 323 cm (127")    | 202 cm (79")  | 14.3 m (47' 0")         | 26.8 m (88' 0")  | -101.0 cm (-39 <sup>3</sup> / <sub>4</sub> ")                | 0.0 cm (0") | ± 32.3 cm (12 <sup>23</sup> / <sub>32</sub> ")                 |
| 100" (254 cm)  | 215 cm (85")     | 135 cm (53")  | 9.5 m (31' 4")          | 17.9 m (58' 8")  | -67.3 cm (-26 1/2")                                          | 0.0 cm (0") | ± 21.5 cm (8 <sup>31</sup> / <sub>64</sub> ")                  |
| 80" (203 cm)   | 172 cm (68")     | 108 cm (42")  | 7.6 m (25' 1")          | 14.3 m (46' 11") | -53.8 cm (-21 <sup>13</sup> / <sub>64</sub> ")               | 0.0 cm (0") | ± 17.2 cm (6 <sup>25</sup> / <sub>32</sub> ")                  |
| 60" (152 cm)   | 129 cm (51")     | 81 cm (32")   | 5.7 m (18' 9")          | 10.7 m (35' 2")  | -40.4 cm (-15 <sup>29</sup> / <sub>32</sub> ")               | 0.0 cm (0") | ± 12.9 cm (5 <sup>3</sup> / <sub>32</sub> ")                   |
| 40" (102 cm)   | 86 cm (34")      | 54 cm (21")   | 3.8 m (12' 6")          | 7.2 m (23' 6")   | -26.9 cm (-10 <sup>19</sup> / <sub>32</sub> ")               | 0.0 cm (0") | ± 8.6 cm (3 <sup>25</sup> / <sub>64</sub> ")                   |

### 4:3 Signal Input (Normal Mode)

| Pi            | cture (Screen) s | size          | Projection       | distance [L]      | Distance from the lens center to the bottom of the image [H] |             | Distance from the<br>lens center to the<br>center of the image |
|---------------|------------------|---------------|------------------|-------------------|--------------------------------------------------------------|-------------|----------------------------------------------------------------|
| Diag. [½]     | Width            | Height        | Minimum [L1]     | Maximum [L2]      | Lower [H1]                                                   | Upper [H2]  | [W]                                                            |
| 300" (762 cm) | 610 cm (240")    | 457 cm (180") | 32.4 m (106' 4") | 60.7 m (199' 2")  | -228.6 cm (-90")                                             | 0.0 cm (0") | ± 69.0 cm (27 <sup>11</sup> / <sub>64</sub> ")                 |
| 200" (508 cm) | 406 cm (160")    | 305 cm (120") | 21.6 m (70' 11") | 40.5 m (132' 10") | -152.4 cm (-60")                                             | 0.0 cm (0") | ± 46.0 cm (18 <sup>7</sup> / <sub>64</sub> ")                  |
| 150" (381 cm) | 305 cm (120")    | 229 cm (90")  | 16.2 m (53' 2")  | 30.4 m (99' 7")   | -114.3 cm (-45")                                             | 0.0 cm (0") | ± 34.5 cm (13 37/64")                                          |
| 100" (254 cm) | 203 cm (80")     | 152 cm (60")  | 10.8 m (35' 5")  | 20.2 m (66' 5")   | -76.2 cm (-30")                                              | 0.0 cm (0") | ± 23.0 cm (9 1/16")                                            |
| 80" (203 cm)  | 163 cm (64")     | 122 cm (48")  | 8.6 m (28' 4")   | 16.2 m (53' 1")   | -61.0 cm (-24")                                              | 0.0 cm (0") | ± 18.4 cm (7 <sup>1</sup> / <sub>4</sub> ")                    |
| 60" (152 cm)  | 122 cm (48")     | 91 cm (36")   | 6.5 m (21' 3")   | 12.1 m (39' 10")  | -45.7 cm (-18")                                              | 0.0 cm (0") | ± 13.8 cm (5 <sup>7</sup> / <sub>16</sub> ")                   |

When using the projector with screen sizes not listed in the above charts, calculate the values according to the formulas.

|                                                                            | 1         | 6:10 Signal       | 4:3 Signal |                   |
|----------------------------------------------------------------------------|-----------|-------------------|------------|-------------------|
|                                                                            | [m/cm]    | [Feet/inches]     | [m/cm]     | [Feet/inches]     |
| L1: Minimum projection distance (m/ft)                                     | 0.09542χ  | 0.09542χ / 0.3048 | 0.10802χ   | 0.10802% / 0.3048 |
| L2: Maximum projection distance (m/ft)                                     | 0.17878χ  | 0.17878χ / 0.3048 | 0.20239χ   | 0.20239χ / 0.3048 |
| H1: Lower distance from the lens center to the bottom of the image (cm/in) | -0.6731X  | -0.6731% / 2.54   | -0.762X    | -0.762% / 2.54    |
| H2:Upper distance from the lens center to the bottom of the image (cm/in)  | Οχ        | 0χ / 2.54         | Οχ         | 0χ / 2.54         |
| W: Distance from the lens center to the center of the image (cm/in)        | ±0.21539χ | ±0.21539% / 2.54  | ±0.23004χ  | ±0.23004% / 2.54  |

 $\chi$  : Picture diagonal size: 40" – 500" (16:10)

60" – 300" (4:3)

# Note 📎

- Allow a margin of error in the values in the diagrams above.
- When the distance from the lens center to the bottom of the image [H] is a negative number, this indicates that the bottom of the image is below the lens center.

### **Tele-zoom Lens (AN-PH845EZ: For XG-PH80X-N)** F2.2-3.1, f = 63.5-117.4 mm

### 4:3 Signal Input (Normal Mode)

| Pio            | cture (Screen) s | size           | Projection distance [L] |                  | Distance from tl<br>the bottom of | Distance from the<br>lens center to the<br>center of the image |                                               |
|----------------|------------------|----------------|-------------------------|------------------|-----------------------------------|----------------------------------------------------------------|-----------------------------------------------|
| Diag. [½]      | Width            | Height         | Minimum [L1]            | Maximum [L2]     | Lower [H1]                        | Upper [H2]                                                     | [W]                                           |
| 500" (1270 cm) | 1016 cm (400'')  | 762 cm (300'') | 45.0 m (147' 8")        | 84.3 m (276' 8") | -381.0 cm (-150")                 | 0.0 cm (0")                                                    | ± 101.6 cm (40")                              |
| 300" (762 cm)  | 610 cm (240'')   | 457 cm (180'') | 27.0 m (88' 7")         | 50.6 m (166' 0") | -228.6 cm (-90")                  | 0.0 cm (0")                                                    | ± 61.0 cm (24")                               |
| 200" (508 cm)  | 406 cm (160'')   | 305 cm (120'') | 18.0 m (59' 1")         | 33.7 m (110' 8") | -152.4 cm (-60")                  | 0.0 cm (0")                                                    | ± 40.6 cm (16")                               |
| 150" (381 cm)  | 305 cm (120'')   | 229 cm (90'')  | 13.5 m (44' 4")         | 25.3 m (83' 0")  | -114.3 cm (-45")                  | 0.0 cm (0")                                                    | ± 30.5 cm (12")                               |
| 100" (254 cm)  | 203 cm (80'')    | 152 cm (60'')  | 9.0 m (29' 6")          | 16.9 m (55' 4")  | -76.2 cm (-30")                   | 0.0 cm (0")                                                    | ± 20.3 cm (8")                                |
| 80" (203 cm)   | 163 cm (64'')    | 122 cm (48'')  | 7.2 m (23' 8")          | 13.5 m (44' 3")  | -61.0 cm (-24")                   | 0.0 cm (0")                                                    | ± 16.3 cm (6 <sup>13</sup> / <sub>32</sub> ") |
| 60" (152 cm)   | 122 cm (48'')    | 91 cm (36'')   | 5.4 m (17' 9")          | 10.1 m (33' 2")  | -45.7 cm (-18")                   | 0.0 cm (0")                                                    | ± 12.2 cm (4 <sup>51</sup> / <sub>64</sub> ") |
| 40" (102 cm)   | 81 cm (32'')     | 61 cm (24'')   | 3.6 m (11' 10")         | 6.7 m (22' 2")   | -30.5 cm (-12")                   | 0.0 cm (0")                                                    | ± 8.1 cm (3 <sup>13</sup> / <sub>64</sub> ")  |

### 16:9 Signal Input (Normal Mode)

| Pi            | cture (Screen) s | size           | Projection distance [L] |                   | Distance from the lens center to the bottom of the image [H] |                                             | Distance from the<br>lens center to the<br>center of the image |
|---------------|------------------|----------------|-------------------------|-------------------|--------------------------------------------------------------|---------------------------------------------|----------------------------------------------------------------|
| Diag. [½]     | Width            | Height         | Minimum [L1]            | Maximum [L2]      | Lower [H1]                                                   | Upper [H2]                                  | [W]                                                            |
| 300" (762 cm) | 664 cm (261'')   | 374 cm (147'') | 29.4 m (96' 6")         | 55.1 m (180' 10") | -186.8 cm (-73 17/32")                                       | 62.3 cm (24 33/64")                         | ± 66.4 cm (26 %/64")                                           |
| 200" (508 cm) | 443 cm (174'')   | 249 cm (98'')  | 19.6 m (64' 4")         | 36.8 m (120' 7")  | -124.5 cm (-49 1/32")                                        | 41.5 cm (16 11/32")                         | ± 44.3 cm (17 <sup>7</sup> / <sub>16</sub> ")                  |
| 150" (381 cm) | 332 cm (131'')   | 187 cm (74'')  | 14.7 m (48' 3")         | 27.6 m (90' 5")   | -93.4 cm (-36 49/64")                                        | 31.1 cm (12 1/4")                           | ± 33.2 cm (13 5/64")                                           |
| 100" (254 cm) | 221 cm (87'')    | 125 cm (49'')  | 9.8 m (32' 2")          | 18.4 m (60' 3")   | -62.3 cm (-24 33/64")                                        | 20.8 cm (8 <sup>11</sup> / <sub>64</sub> ") | ± 22.1 cm (8 <sup>23</sup> / <sub>32</sub> ")                  |
| 80" (203 cm)  | 177 cm (70'')    | 100 cm (39'')  | 7.8 m (25' 9")          | 14.7 m (48' 3")   | -49.8 cm (-19 39/64")                                        | 16.6 cm (6 17/32")                          | ± 17.7 cm (6 <sup>31</sup> / <sub>32</sub> ")                  |
| 60" (152 cm)  | 133 cm (52")     | 75 cm (29'')   | 5.9 m (19' 4")          | 11.0 m (36' 2")   | -37.4 cm (-14 <sup>45</sup> / <sub>64</sub> ")               | 12.5 cm (4 29/32")                          | ± 13.3 cm (5 <sup>15</sup> / <sub>64</sub> ")                  |

When using the projector with screen sizes not listed in the above charts, calculate the values according to the formulas.

|                                                                            |          | 4:3 Signal        | 16:9 Signal |                   |  |
|----------------------------------------------------------------------------|----------|-------------------|-------------|-------------------|--|
|                                                                            | [m/cm]   | [Feet/inches]     | [m/cm]      | [Feet/inches]     |  |
| L1: Minimum projection distance (m/ft)                                     | 0.09002χ | 0.09002χ / 0.3048 | 0.09807χ    | 0.09807χ / 0.3048 |  |
| L2: Maximum projection distance (m/ft)                                     | 0.16866χ | 0.16866χ / 0.3048 | 0.18375χ    | 0.18375χ / 0.3048 |  |
| H1: Lower distance from the lens center to the bottom of the image (cm/in) | -0.762X  | -0.762% / 2.54    | -0.62263%   | -0.62263% / 2.54  |  |
| H2:Upper distance from the lens center to the bottom of the image (cm/in)  | Οχ       | 0χ / 2.54         | 0.20754χ    | 0.20754% / 2.54   |  |
| W: Distance from the lens center to the center of the image (cm/in)        | ±0.2032% | ±0.2032X / 2.54   | ±0.22138χ   | ±0.22138% / 2.54  |  |

 $\chi$  : Picture diagonal size: 40" – 500" (4:3)

60" – 300" (16:9)

# Note 📎

- Allow a margin of error in the values in the diagrams above.
- When the distance from the lens center to the bottom of the image [H] is a negative number, this indicates that the bottom of the image is below the lens center.

# **Connecting Pin Assignments**

### COMPUTER/COMPONENT input and COMPUTER/COMPONENT output Terminals: mini

D-sub 15 pin female connector

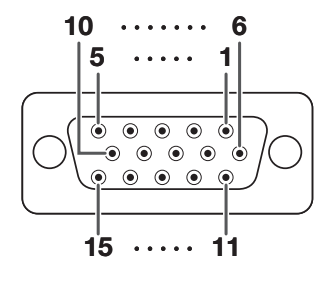

#### Pin No. Signal

- 1. Video input (red)
- Video input (green/sync on green) 2. Video input (blue)
- З. Not connected 4.
- 5. Not connected
- 6. Earth (red)
- 7. Earth (green/sync on green)
- Earth (blue) 8.
- 9. Not connected
- 10. GND
- 11. Not connected
- 12. **Bi-directional data**
- 13. Horizontal sync signal: TTL level
- Vertical sync signal: TTL level 14.
- Data clock 15.

### DVI-D Terminal: 24 pin connector

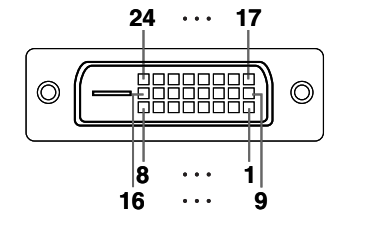

| No. |  |  | N | an | ۱e |
|-----|--|--|---|----|----|
|     |  |  |   |    |    |

| Pin No. | Name                   |
|---------|------------------------|
| 1.      | T.M.D.S. Data 2–       |
| 2.      | T.M.D.S. Data 2+       |
| З.      | T.M.D.S. Data 2 Shield |
| 4.      | Not connected          |
| 5.      | Not connected          |
| 6.      | DDC Clock              |
| 7.      | DDC Data               |
| 8.      | Not connected          |
| 9.      | T.M.D.S. Data 1–       |
| 10.     | T.M.D.S. Data 1+       |
|         | TMDC Data 1 Chield     |

- 11. T.M.D.S. Data 1 Shield
- 12. Not connected

#### **COMPONENT** Input/Output Pin No. Signal

| 1.  | PR (CR)       |
|-----|---------------|
| 2.  | Y             |
| З.  | PB (CB)       |
| 4.  | Not connected |
| 5.  | Not connected |
| 6.  | Earth (PR)    |
| 7.  | Earth (Y)     |
| 8.  | Earth (PB)    |
| 9.  | Not connected |
| 10. | Not connected |
| 11. | Not connected |
| 12. | Not connected |
| 13. | Not connected |

14. Not connected

15. Not connected

| Pin No. | Name                   |
|---------|------------------------|
| 13.     | Not connected          |
| 14.     | +5 V Power             |
| 15.     | Ground                 |
| 16.     | Hot Plug Detect        |
| 17.     | T.M.D.S. Data 0-       |
| 18.     | T.M.D.S. Data 0+       |
| 19.     | T.M.D.S. Data 0 Shield |
| 20.     | Not connected          |
| 21.     | Not connected          |
| 22.     | T.M.D.S. Clock Shield  |
| 23.     | T.M.D.S. Clock+        |
| 24.     | T.M.D.S. Clock-        |

### RS-232C Terminal: D-sub 9 pin male connector

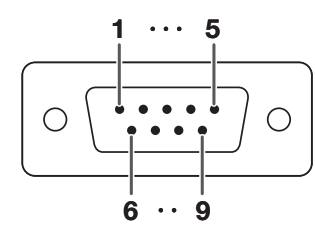

| <b>Pin No.</b><br>1. | Signal | Name            | I/O    | Reference<br>Not connected          |
|----------------------|--------|-----------------|--------|-------------------------------------|
| 2.                   | RD     | Receive Data    | Input  | Connected to internal circuit       |
| 3.                   | SD     | Send Data       | Output | Connected to internal circuit       |
| 4.                   |        |                 |        | Not connected                       |
| 5.                   | SG     | Signal Ground   |        | Connected to internal circuit       |
| 6.                   |        |                 |        | Not connected                       |
| 7.                   | RS     | Request to Send |        | Connected to CS in internal circuit |
| 8.                   | CS     | Clear to Send   |        | Connected to RS in internal circuit |
| 9.                   |        |                 |        | Not connected                       |

### **Connecting Pin Assignments**

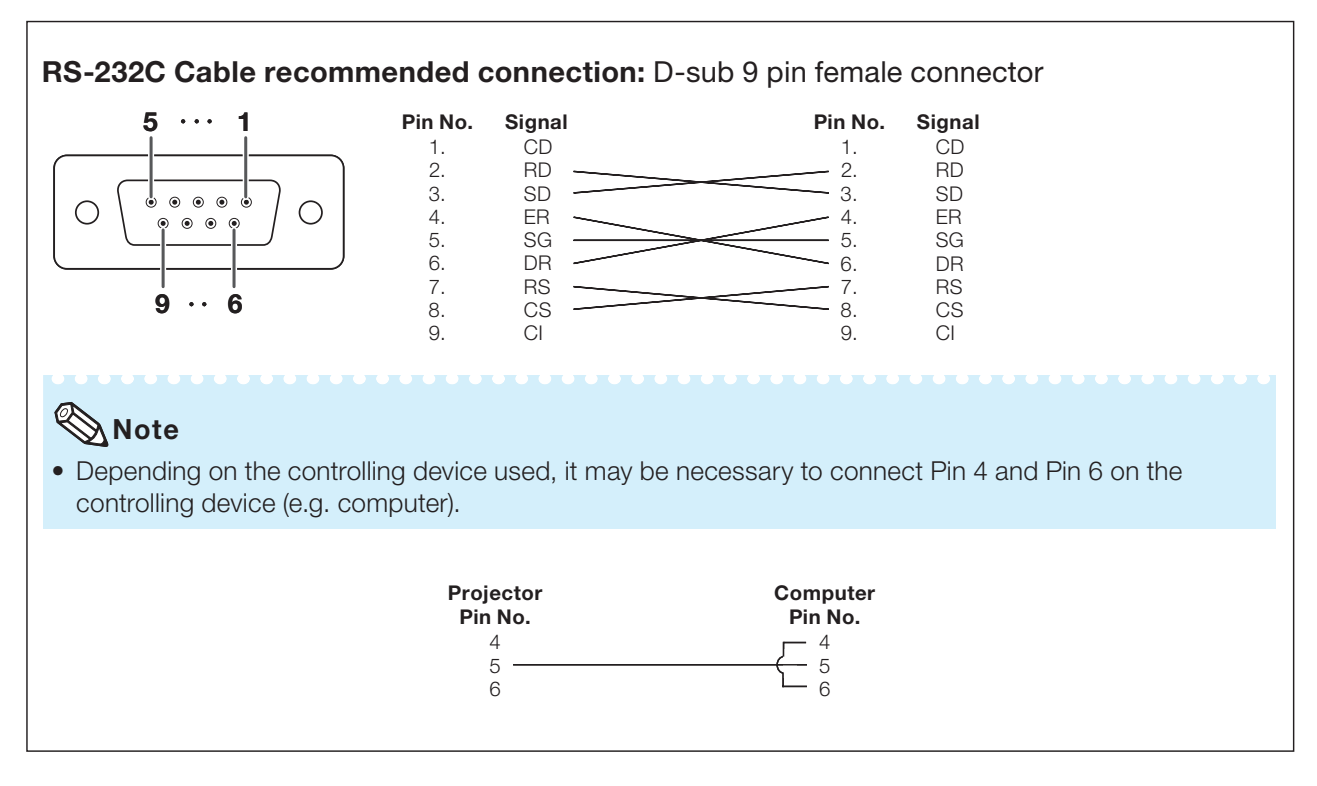

### USB Terminal: Type B USB connector

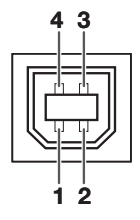

| Pin No. | Signal |
|---------|--------|
| 1.      | VCC    |
| 2.      | USB-   |
| 3.      | USB+   |
| 4.      | SG     |

| nal | Name          |
|-----|---------------|
| С   | USB power     |
| B–  | USB data-     |
| B+  | USB data+     |
|     | Signal Ground |

### LAN Terminal: LAN (RJ-45)

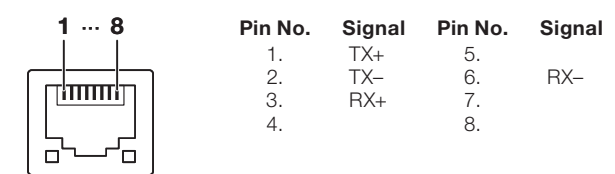

# **RS-232C Specifications and Commands**

### **Computer control**

A computer can be used to control the projector by connecting an RS-232C serial control cable (cross type, commercially available) to the projector. (See page 24 of the projector's operation manual for connection.)

### **Communication conditions**

Set the serial port settings of the computer to match that of the table.

Signal format: Conforms to RS-232C standard. Baud rate: 115,200 bps Data length: 8 bits Parity bit: None Stop bit: 1 bit Flow control: None

### **Basic format**

Commands from the computer are sent in the following order: command, parameter, and return code. After the projector processes the command from the computer, it sends a response code to the computer.

| Command format                                                                                            |
|----------------------------------------------------------------------------------------------------|
| C1 C2 C3 C4 P1 P2 P3 P4 Return code (0DH)                                                                 |
|                                                                                                    |
| Command 4-digit Parameter 4-digit                                                                         |
| Response code format                                                                                      |
| Normal response Problem response (communication error or incorrect command)                               |
| O     K     Return code (0DH)     E     R     Return code (0DH)                                           |
| Info                                                                                                    |
| • When controlling the projector using RS-232C commands from a computer, wait for at least 40 seconds     |
| after the power has been turned on, and then transmit the commands.                                       |
| • After sending an input selection or picture adjustment command and then receiving an "OK" response      |
| projector is still processing the first command, you may receive an "ERR" response code. If this happens, |
| try resending the second command.                                                                         |
| • When more than one code is being sent, send each command only after the response code for the           |
| previous command from the projector is verified.                                                          |
| POVVR ????, TADN I, TLPS I, TPOVV I, TLPN I, TLTI I,<br>"TLTM 1" "TLTI 1" "TNAM 1" "MNRD 1" "PINO 1"      |
| - When the projector receives the special commands shown above:                                           |
| * The on-screen display will not disappear.                                                               |
| * The "Auto Power Off" timer will not be reset.                                                           |
| <ul> <li>The special commands are available for applications that require continuous polling.</li> </ul>  |
|                                                                                                    |

- Set "LAN/RS232C" in "Ex. Setting" of "PRJ-ADJ" menu to "RS232C".
- If an underbar (\_) appears in the parameter column, enter a space.
- If an asterisk (\*) appears in the parameter column, enter a value in the range indicated in brackets under CONTROL CONTENTS.

### **RS-232C Specifications and Commands**

## Commands

|                     | Computer |          |                                                      |                      |               |   |   |    |           |   |   |          |                                             |   | Projector                                            |                                                                                        |                                                                                                    |  |
|---------------------|----------|----------|------------------------------------------------------|----------------------|---------------|---|---|----|-----------|---|---|----------|---------------------------------------------|---|------------------------------------------------------|----------------------------------------------------------------------------------------|----------------------------------------------------------------------------------------------------|--|
|                     | Р        | 0        | W                                                    | R                    | _             | _ | _ | 1  | L         |   | 4 |          | <br>↓ ←                                     |   | ~                                                    | → 0 K                                                                                  |                                                                                                    |  |
|                     |          |          |                                                      |                      |               |   |   |    |           |   |   |          |                                             |   |                                                      | RE                                                                                     | TURN                                                                                                    |  |
| CONTROL CONTENTS    |          |          |                                                      |                      | юм            |   |   | PA | PARAMETER |   |   | Power ON | Standby mode<br>(or 40-second startup time) |   |                                                      |                                                                                        |                                                                                                    |  |
| Power               |          | 0        | n                                                    |                      |               |   |   | Р  | P 0 W R _ |   |   | 1        |                                             |   | ОК                                                   | OK or ERR                                                                              |                                                                                                    |  |
|                     |          | 0        | Off                                                  |                      |               |   |   | Ρ  | 0         | W | R | -        | -                                           | - | 0                                                    | OK or ERR                                                                              | ОК                                                                                                    |  |
|                     |          | St       | tatus                                                |                      |               |   |   | Ρ  | 0         | W | R | ?        | ?                                           | ? | ?                                                    | 1                                                                                      | 0                                                                                                    |  |
| Projector Condition |          |          |                                                      |                      |               |   |   | Т  | A         | В | N | -        | -                                           | - | 1                                                    | 0: Normal<br>8: Lamp Life 5% or less<br>16: Lamp Burn-out<br>32: Lamp Ignition Failure | 0: Normal<br>2: Fan Error<br>4: Lamp Unit Cover Open<br>8: Lamp Life 5% or less<br>16: Lamp Burn-out<br>32: Lamp Ignition Failure<br>64: Temp Abnormally High |  |
| Lamp                |          | La       | Lamp1 Status                                         |                      |               |   |   | Т  | L         | Ρ | s | -        | -                                           | - | 1                                                    | 0: Off, 1: On, 2: Retry<br>3: Waiting, 4: Lamp Error                                   |                                                                                                    |  |
|                     |          | La       | Lamp2 Status                                         |                      |               |   | Т | L  | Ρ         | s | - | -        | -                                           | 2 | 0: Off, 1: On, 2: Retry<br>3: Waiting, 4: Lamp Error | 0: Off, 4: Lamp Error                                                                  |                                                                                                    |  |
|                     |          | P        | ower Stat                                            | us                   |               |   |   | Т  | Ρ         | 0 | W | -        | -                                           | - | 1                                                    | 1: On, 2: Cooling                                                                      | 0: Standby                                                                                                    |  |
|                     |          | Q        | uantity                                              |                      |               |   |   | Т  | L         | Ρ | Ν | -        | -                                           | - | 1                                                    | 2                                                                                      |                                                                                                    |  |
|                     |          | La       | amp1 Usa                                             | ige Time             | (Hour)        |   |   | Т  | L         | Т | Т | -        | -                                           | - | 1                                                    | 0 – 9999(Integer)                                                                      |                                                                                                    |  |
|                     |          | La       | Lamp2 Usage Time(Hour)                               |                      |               |   | Т | L  | Т         | Т | - | -        | -                                           | 2 | 0 – 9999(Integer)                                    |                                                                                        |                                                                                                    |  |
|                     |          | La       | Lamp1 Usage Time(Minute)                             |                      |               |   | Т | L  | Т         | М | - | -        | -                                           | 1 | 0, 15, 30, 45                                        |                                                                                        |                                                                                                    |  |
|                     |          | La       | Lamp2 Usage Time(Minute)                             |                      |               |   | Т | L  | Т         | М | - | -        | -                                           | 2 | 0, 15, 30, 45                                        |                                                                                        |                                                                                                    |  |
|                     |          | La       | Lamp1 Life(Percentage)                               |                      |               |   | Т | L  | Т         | L | - | -        | -                                           | 1 | 0% – 100%(Integer)                                   |                                                                                        |                                                                                                    |  |
|                     |          | La       | Lamp2 Life(Percentage)                               |                      |               |   | Т | L  | Т         | L | - | -        | -                                           | 2 | 0% – 100%(Integer)                                   |                                                                                        |                                                                                                    |  |
|                     |          | La       | Lamp1 Timer Reset *1                                 |                      |               |   | L | P  | R         | E | 0 | 0        | 0                                           | 1 | ERR                                                  | OK or ERR                                                                              |                                                                                                    |  |
|                     |          | La       | Lamp2 Timer Reset *1                                 |                      |               |   | L | P  | R         | E | 0 | 0        | 0                                           | 2 | ERR                                                  | OK or ERR                                                                              |                                                                                                    |  |
| Name                |          | M        | Model Name Check                                     |                      |               |   | Т | N  | A         | М | - | -        | -                                           | 1 |                                                      |                                                                                        |                                                                                                    |  |
|                     |          | м        | odel Narr                                            | ne Check             | K             |   |   | M  | N         | R | D | -        | -                                           | - | 1                                                    | XG-PH80W-N/XG-PH80X-N                                                                  |                                                                                                    |  |
|                     |          | Se       | Serial No. Check *2                                  |                      |               |   | S | N  | R         | D | - | -        | -                                           | 1 | Serial No.                                           |                                                                                        |                                                                                                    |  |
|                     |          | Pi<br>(F | Projector Name Setting 1<br>(First 4 characters) *3  |                      |               | P | J | N  | 1         | * | * | *        | *                                           |   |                                                      |                                                                                        |                                                                                                    |  |
|                     |          | Pi<br>(N | Projector Name Setting 2<br>(Middle 4 characters) *3 |                      |               |   | P | J  | N         | 2 | * | *        | *                                           | * | OK or ERR                                            |                                                                                        |                                                                                                    |  |
|                     |          | Pi<br>(L | ojector N<br>ast 4 cha                               | lame Set<br>racters) | tting 3<br>*3 |   |   | P  | J         | N | 3 | *        | *                                           | * | *                                                    | OK or ERR                                                                              |                                                                                                    |  |
|                     |          | Pi       | rojector N                                           | lame Ch              | eck           |   |   | Ρ  | J         | Ν | 0 | -        | -                                           | - | 1                                                    | Projector Name                                                                         |                                                                                                    |  |
| Input Change        |          | C        | OMPUTE                                               | R1                   |               |   |   | 1  | R         | G | В | -        | -                                           | - | 1                                                    | OK or ERR                                                                              | ERR                                                                                                    |  |
|                     |          | C        | OMPUTE                                               | R2 (5BN              | C)            |   |   | 1  | R         | G | В | -        | -                                           | - | 2                                                    | OK or ERR                                                                              | ERR                                                                                                    |  |
|                     |          | C        | OMPUTE                                               | R3 (DVI)             |               |   |   |    | R         | G | В | -        | -                                           | - | 3                                                    | OK or ERR                                                                              | ERR                                                                                                    |  |
|                     |          | C        | OMPONE                                               | NT                   |               |   |   | 1  | R         | G | В | -        | -                                           | - | 4                                                    | OK or ERR                                                                              | ERR                                                                                                    |  |
|                     |          | S        | -VIDEO                                               |                      |               |   |   | 1  | V         | E | D | -        | -                                           | - | 1                                                    | OK or ERR                                                                              | ERR                                                                                                    |  |
|                     |          | VI       | DEO                                                  |                      |               |   |   |    | V         | E | D | -        | -                                           | - | 2                                                    | OK or ERR                                                                              | ERR                                                                                                    |  |
|                     |          | In       | put RGB                                              | Check                |               |   |   |    | R         | G | В | ?        | ?                                           | ? | ?                                                    | 1: COMPUTER1,<br>2: COMPUTER2,<br>3: DVI,<br>4: COMPONENT or ERR                       | ERR                                                                                                    |  |
|                     |          | In       | put Video                                            | Check                |               |   |   | 1  | V         | Е | D | ?        | ?                                           | ? | ?                                                    | 1: S-VIDEO, 2: VIDEO or ERI                                                            | ERR                                                                                                    |  |
|                     |          | In       | put Mode                                             | e Check              |               |   |   | 1  | Μ         | 0 | D | ?        | ?                                           | ? | ?                                                    | 1: RGB, 2: VIDEO                                                                       | ERR                                                                                                    |  |

Example: When turning on the projector, make the following setting.

\*1 The Lamp Timer Reset command is available only in standby mode.

\*2 Serial No. Check command is used to read out the 12 digits of serial No.

\*3 For setting the projector name, send the commands in the order of PJN1, PJN2 and PJN3.

# **Setting up the Projector Network Environment**

This section describes the basic procedure for using the projector via the network. If the network is already constructed, the projector's network settings may need to be changed. Please consult your network administrator for assistance with these settings. You can make network settings both on the projector and on the computer. The following procedure is for making settings on the computer.

## Network settings on the computer

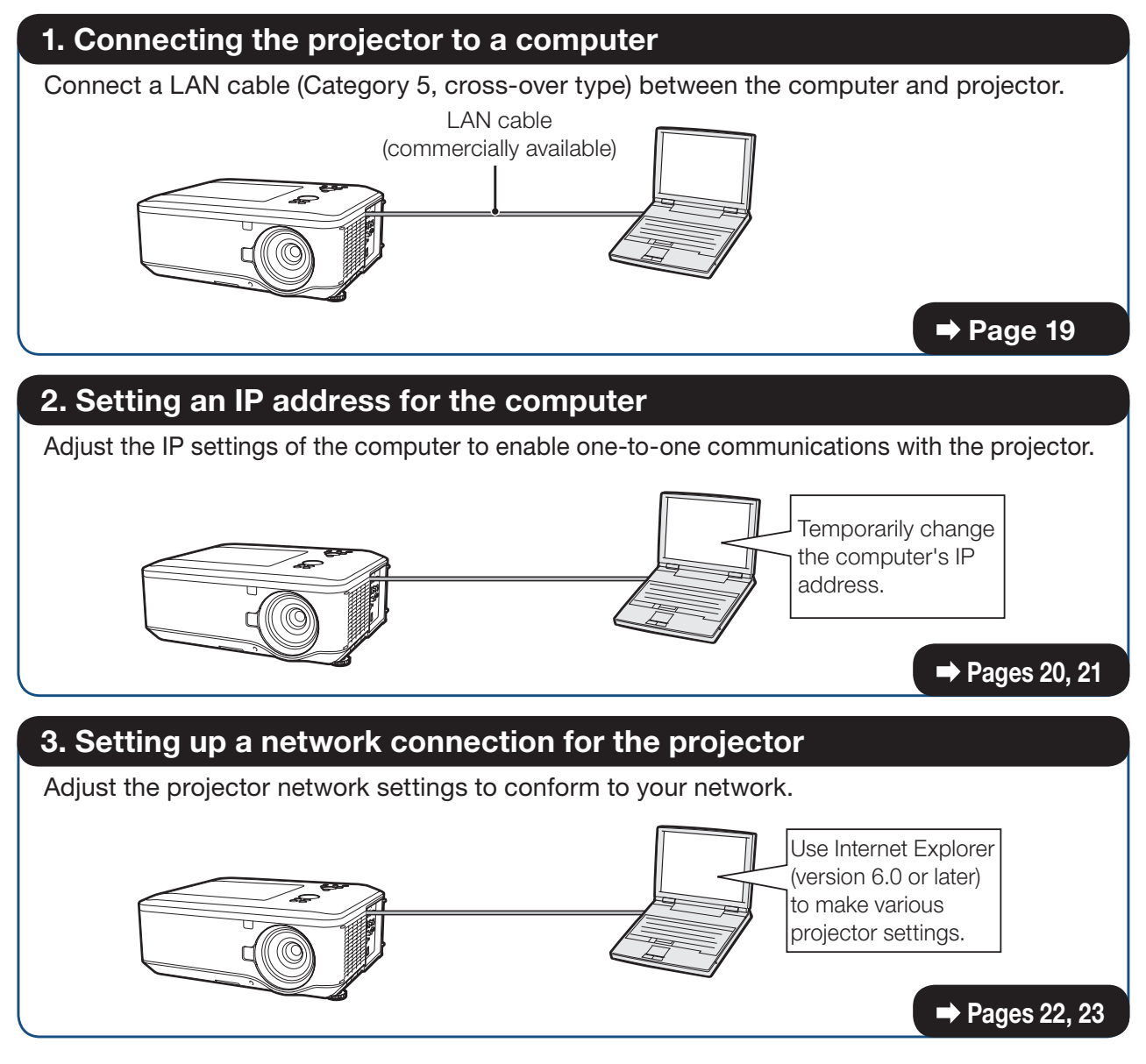

- Microsoft<sup>®</sup>, Windows<sup>®</sup> and Windows Vista<sup>®</sup>are registered trademarks of Microsoft Corporation in the United States and/or other countries.
- PJLink is a registered trademark or an application trademark in Japan, the United States, Canada, E.U., China and/or other countries/regions.
- All other company or product names are trademarks or registered trademarks of their respective companies.

# 1. Connecting the Projector to a Computer

Establishing a one-to-one connection from the projector to a computer. Using a commercially available LAN cable (UTP cable, Category 5, <u>cross-over type</u>) you can configure the projector via the computer.

**1** Disconnect the computer's LAN cable from the existing network.

A LAN cable being connected to the network

2 Connect a commercially available LAN cable (UTP cable, Category 5, cross-over type) to the projector's LAN terminal and connect the other end of the cable to the computer's LAN terminal.

**3** Plug the power cord into the AC socket of the projector.

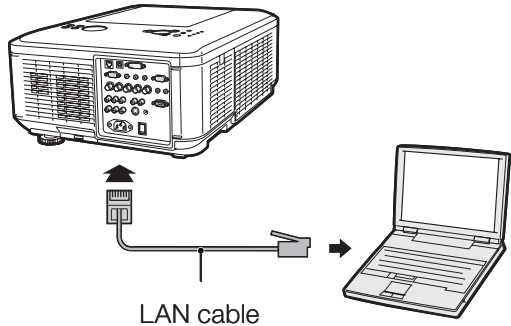

(cross-over type, commercially available)

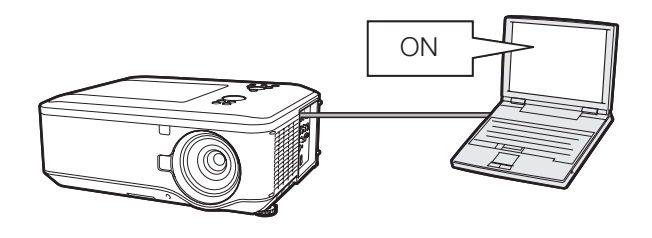

### Info

Confirm that the LINK LED on the rear of the projector illuminates. If the LINK LED does not illuminate, check the following:

• The LAN cable is properly connected.

**4** Turn on the computer.

• The power switches of both the projector and the computer are on.

This completes the connection. Now proceed to "2. Setting an IP Address for the Computer".

# 2. Setting an IP Address for the Computer

The following describes how to make settings in Windows Vista<sup>®</sup>.

- **1** Log on the network using the administrator's account for the computer.
- **2** Click "start", and click "Control Panel".

- **3** Click "View network status and tasks" of "Network and Internet", and click "View status" in the new window.
  - This manual uses examples to explain the operations in Category View. If you are using Classic View, double-click "Network and Sharing Center".

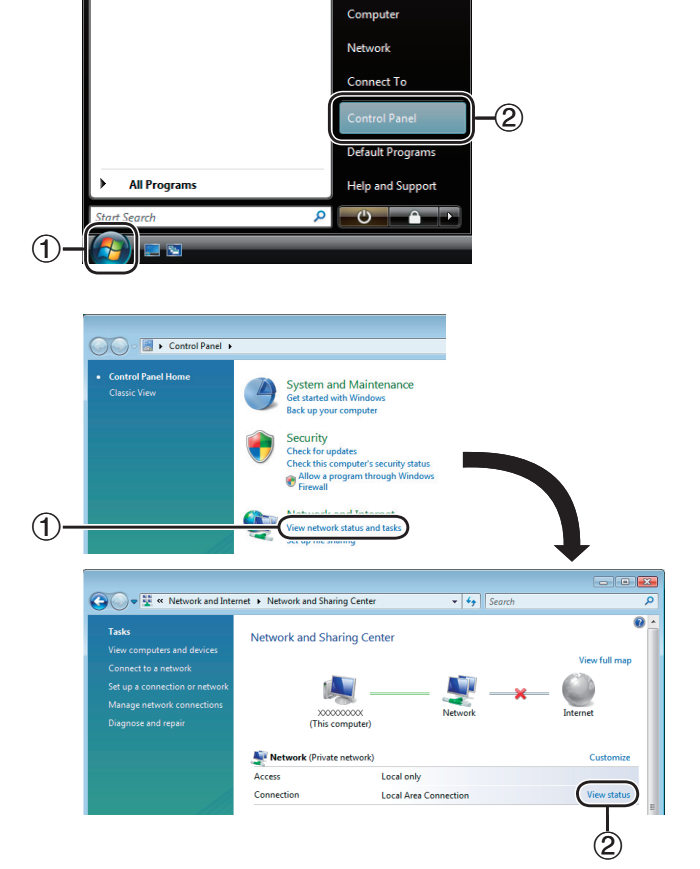

- 4 Click "Properties".
  - When the user account control display is displayed, click "Continue".

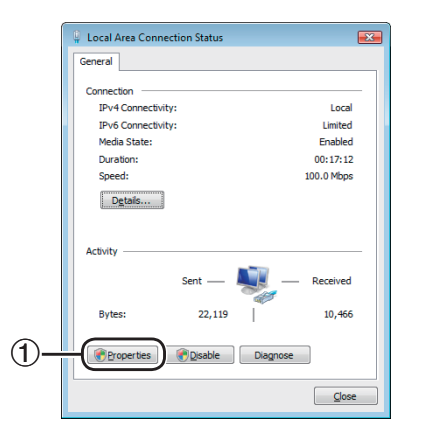

### **Setting up the Projector Network Environment**

**5** Click "Internet Protocol Version 4 (TCP/IPv4)", and click the "Properties" button.

| 📮 Local Area Connection Properties 🛛 💽                                                             |    |
|----------------------------------------------------------------------------------------------------|----|
| Networking                                                                                         |    |
| Connect using:                                                                                     |    |
| VIA Rhine II Fast Ethemet Adapter                                                                  |    |
| Configure                                                                                          |    |
| This connection uses the following items:                                                          |    |
| Client for Microsoft Networks                                                                      |    |
| Gos Packet Scheduler      Gos Packet Scheduler      Gos and Bistor Station for Microsoft Naturalia |    |
| Internet Protocol Version 6 (TCP/IPv6)                                                             |    |
| Internet Protocol Version 4 (TCP/IPv4)                                                             | -1 |
|                                                                                                    |    |
|                                                                                                    |    |
| Install                                                                                            | _2 |
| Description                                                                                        |    |
| Transmission Control Protocol/Internet Protocol. The default                                       |    |
| across diverse interconnected networks.                                                            |    |
|                                                                                                    |    |
| OK Cancel                                                                                          |    |
|                                                                                                    |    |

# 6 Confirm or change an IP address for the setup computer.

(1) Confirm and note the current IP address, Subnet mask and Default gateway.

Make sure to note the current IP address, Subnet mask and Default gateway as you will be required to reset them later.

 2 Set temporarily as follows: IP address: 192.168.150.3 Subnet mask: 255.255.255.0 Default gateway: (Do not input any values.)

# Note

 The factory default settings for the projector are as follows: DHCP Client: OFF IP address: 192.168.150.2 Subnet mask: 255.255.255.0 Default gateway: 0.0.00

# 7 After setting, click the "OK" button, and then restart the computer.

After confirming or setting, proceed to **"3. Setting up a Network Connection for the Projector"**.

| Internet Protocol Version 4 (TCP/IPv4)                                                                                                    | Properties 🔹 💦 💽 |  |  |  |  |  |  |  |  |  |
|----------------------------------------------------------------------------------------------------|------------------|--|--|--|--|--|--|--|--|--|
| General                                                                                                    |                  |  |  |  |  |  |  |  |  |  |
| You can get IP settings assigned automatically if your network supports this capability. Otherwise, you need to ask your network administrator for the appropriate IP settings. |                  |  |  |  |  |  |  |  |  |  |
| Obtain an IP address automatical                                                                                                    | ly               |  |  |  |  |  |  |  |  |  |
| • Use the following IP address:                                                                                                    | ]                |  |  |  |  |  |  |  |  |  |
| IP address:                                                                                                    | 192.168.150.3    |  |  |  |  |  |  |  |  |  |
| Subnet mask:                                                                                                    | 255.255.255.0    |  |  |  |  |  |  |  |  |  |
| Default gateway:                                                                                                    | · · ·            |  |  |  |  |  |  |  |  |  |

## **3. Setting up a Network Connection for the Projector**

Settings for such items as the projector's IP address and subnet mask are compatible with the existing network. Set each item on the projector as follows. (See page 54 of the projector's operation manual for setting.) DHCP Client: Off IP Address: 192.168.150.002 Subnet Mask: 255.255.255.000

**1** Start Internet Explorer (version 6.0 or later) on the computer, and enter "http://192.168.150.2/system. html" in "Address", and then press the "Enter" key.

# **2** The "System Configuration" screen appears, ready for network settings for the projector.

| Items              | Setting example / Remarks                                                                                                    |
|--------------------|----------------------------------------------------------------------------------------------------|
| IP<br>Address      | You can set this item when "DHCP<br>Client" is set to "OFF".<br>Factory default setting: 192.168.150.2<br>Enter an IP address appropriate for<br>the network.                                            |
| Subnet<br>Mask     | You can set this item when "DHCP<br>Client" is set to "OFF".<br>Factory default setting:<br>255.255.255.0<br>Set the subnet mask to the same as<br>that of the computer and equipment<br>on the network. |
| Default<br>Gateway | You can set this item when "DHCP<br>Client" is set to "OFF".<br>Factory default setting: 0.0.0.0<br>* When not in use, set to "0.0.0.0".                                                                 |
| DNS<br>Server      | Factory default setting: 0.0.0.0<br>* When not in use, set to "0.0.0.0".                                                                                                    |
| DHCP<br>Client     | Select "ON" or "OFF" to determine whether to use DHCP Client.                                                                                                    |

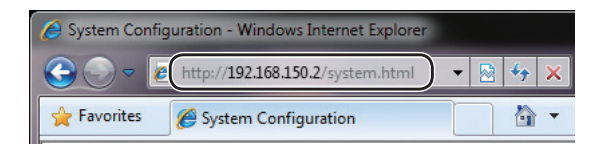

### System Configuration

| IP Address:       | 192 . 168 . 150 . 2    |  |  |  |  |  |  |  |
|-------------------|------------------------|--|--|--|--|--|--|--|
| Subnet Mask:      | 255 . 255 . 0          |  |  |  |  |  |  |  |
| Default Gateway:  | 0.0.0.0                |  |  |  |  |  |  |  |
| DNS Server:       | 0.0.0.0                |  |  |  |  |  |  |  |
| DHCP Client       | ON OFF                 |  |  |  |  |  |  |  |
| MAC Address:      | XX: XX: XX: XX: XX: XX |  |  |  |  |  |  |  |
| Firmware Version: |                        |  |  |  |  |  |  |  |

Apply Cancel

### 📎 Note

- Confirm the existing network's segment (IP address group) to avoid setting an IP address that duplicates the IP addresses of other network equipment or computers. If "192.168.150.2" is not used in the network having an IP address of "192.168.150.XXX", you don't have to change the projector IP address.
- For details about each setting, consult your network administrator.

### Setting up the Projector Network Environment

**3** Confirm that the values are set properly, and then click the "Apply" button.

#### System Configuration

| IP Address:       | 192   | 168       | 150   | . 2 |
|-------------------|-------|-----------|-------|-----|
| Subnet Mask:      | 255   | . 255     | . 255 | . 0 |
| Default Gateway:  | 0     | . 0       | . 0   | . 0 |
| DNS Server:       | 0     | . 0       | . 0   | . 0 |
| DHCP Client       | © 0   | N 🖲 OF    | F     |     |
| MAC Address:      | XX:XX | :xx:xx:xx | :XX   |     |
| Firmware Version: |       |           |       |     |

- Close the browser.
- This completes the network settings.
- After setting items, wait for about 15 seconds and then re-access.
- Change the IP address of the setting computer back to its original address, which you have noted down in Step 6-① on page **21**, and then connect the computer and the projector to the network.

# **Controlling the Projector via LAN**

After connecting the projector to your network, enter the projector IP address in "Address" on Internet Explorer (version 6.0 or later) using a computer on the network to start a setup screen that will enable control of the projector via the network.

# Controlling the Projector Using Internet Explorer

Complete connections to external equipment before starting the operation. (See pages 21-25 of the projector's operation manual.) Complete the AC cord connection. (See page 27 of the projector's operation manual.)

# Note

- Set "LAN/RS232C" in "Ex. Setting" of the "PRJ-ADJ" menu to "LAN".
- When connecting the projector to the LAN, use a commercially available LAN cable (UTP cable, Category 5, <u>cross-over type</u>). When connecting the projector to a hub, use a straight-through cable.

# **1** Start Internet Explorer on the computer.

- 2 Enter "http://" followed by the projector IP address set by the procedure on page 22 followed by "/" in "Address", and then press the "Enter" key.
  - When "DHCP Client" is set to "Off" on the projector, IP address is 192.168.150.2. If you did not change the IP address in "3. Setting up a Network Connection for the Projector" (pages 22-23), enter "http://192.168.150.2/system.html".
- **3** A screen for controlling the projector appears, ready for performing various status conditions and control.

| 🤌 Projector LAN Control - W | Vindows Internet Explorer |   |    |   |
|-----------------------------|---------------------------|---|----|---|
| 🕞 💬 🗢 🙋 http://192          | 2.168.150.2/              | • | 49 | × |
| 🚖 Favorites 🛛 🌈 Project     | tor LAN Control           |   |    | • |

| rojector     |         |         |        |                 | ON Power STANDE |
|--------------|---------|---------|--------|-----------------|-----------------|
| Picture ——   |         |         |        |                 | Volume –        |
|              |         |         |        |                 |                 |
| Bright C     | ontrast | Color   | Tint   | Sharp           |                 |
|              | ▼       |         | ▼      |                 |                 |
| Input Select |         |         |        |                 | AV Mute -       |
| COMPUTER1    |         | DVI-D   | C      | VIDEO           | ON<br>OFF       |
| COMPUTER2    | COM     | IPONENT | C      | S-VIDEO         |                 |
| Status       | (       | Refresh |        |                 |                 |
|              | 1000    |         |        |                 |                 |
| Lamp life 1  | 100%    |         | 1      |                 |                 |
|              | 10004   |         | I Cons | ition           |                 |
| Lamp life 2  | 100%    |         | Not    | lition<br>cmal. |                 |

Filter Timer

### **Controlling the Projector and Confirming the Projector Status**

On this screen, you can perform projector control or confirm the projector status.

You can control the following items:

- Power
- Picture
- Bright
- Contrast
- Color
- Tint
- Sharp
- Input Select
- Volume
- AV Mute

You can confirm the following items:

- Status
  - Lamp life 1
  - Lamp life 2
  - Lamp time 1
  - Lamp time 2
  - Filter Timer
  - Condition

# 📎 Note

• For details about each item, refer to the projector's operation manual.

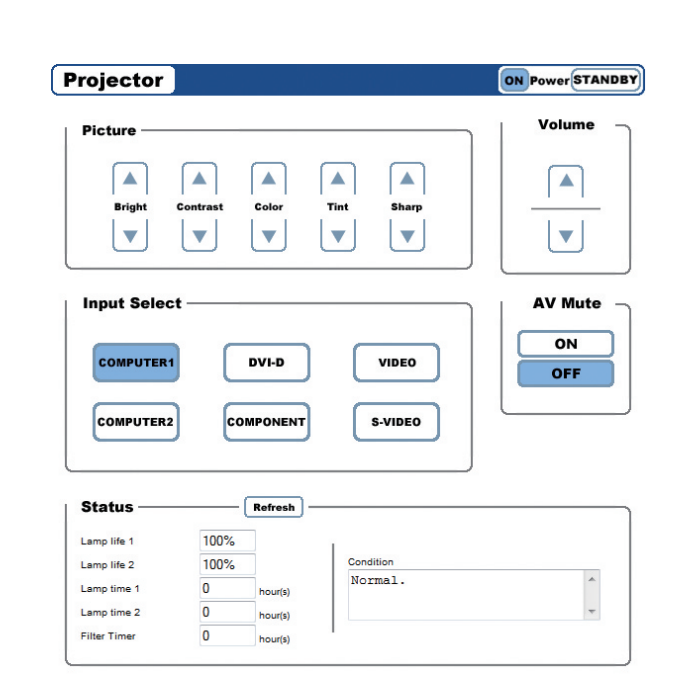

# Making General Settings for the Network

Enter "http://XXX.XXX.XXX.X/lanconf. html" (for "XXX.XXX.XXX.X", enter the IP address set by the procedure on page 22) in "Address" on Internet Explorer (version 6.0 or later) using a computer on the network to display the "Projector LAN Configuration" screen.

On this screen, you can make general settings relating to the network.

#### DOMAIN

| Items          | Description                                                      |  |  |  |
|----------------|------------------------------------------------------------------|--|--|--|
| Host Name      | Setting a hostname.                                              |  |  |  |
| Domain<br>Name | Setting a domain name of the network connected to the projector. |  |  |  |

#### MAIL

| Items                      | Description                                                                                                    |
|----------------------------|----------------------------------------------------------------------------------------------------|
| Error Mail                 | Selecting "Enable" activates the Alert<br>Mail feature. When using a wired LAN,<br>your computer will receive an error<br>message via e-mail if the projector<br>lamp reaches the end of its lifetime or if<br>an error occurs in the projector. |
| Originator<br>Address      | Setting the projector's e-mail address.<br>The e-mail address set here becomes<br>Originator E-mail Address.                                                                                                    |
| SMTP Server                | Setting an SMTP server address for e-<br>mail transmission.                                                                                                    |
| Recipient<br>Address (1–3) | Setting your recipient's address.                                                                                                    |

### ■ TEST MAIL

Click "Execute" to enable the TEST MAIL feature, which allows you to send a test mail to confirm that the settings for e-mail transmission are properly made. Click "Test Mail Status" to make sure that the test mail is sent correctly.

#### PJLink

| Items                | Description                                                                    |
|----------------------|--------------------------------------------------------------------------------|
| PJLink<br>(Password) | Selecting "Enable" allows you to set a password when using the PJLink feature. |
| Password             | Setting a password.                                                            |

### Note

- When "DHCP Client" is set to "Off" on the projector, IP address is 192.168.150.2. If you did not change the IP address in "3. Setting up a Network Connection for the Projector" (pages 22-23), enter "http://192.168.150.2/system.html".
- You can input up to 60 characters.
- You can input the characters below:
  - Host Name and Domain Name: A-Z, 0-9, -
  - Originator Address, SMTP Server and Recipient Address: a-z, A-Z, 0-9, !, #, \$, %, &,
    - \*, +, -, /, =, ?, ^, {, |, }, ~, \_, ', ., @,`

#### Projector

| DOMAIN 🖶 —  | _ |
|-------------|---|
| Host Name   |   |
| Domain Name |   |
| Apply       |   |

#### MAIL 🖳 —

| Error Mail          | Enable I Disable |  |
|---------------------|------------------|--|
| Originator Address  |                  |  |
| SMTP Server         |                  |  |
| Recipient Address 1 |                  |  |
| Recipient Address 2 |                  |  |
| Recipient Address 3 |                  |  |
| Apply               |                  |  |

# TEST MAIL Test Mail Status

| Execute |  |
|---------|--|
|         |  |

| PJLink            |                     |  |
|-------------------|---------------------|--|
| PJLink (Password) | Enable      Disable |  |
| Password          |                     |  |
| Apply             |                     |  |

# Confirm that the values are set properly, and then click the "Apply" button.

# Operating the Projector Using the PJLink<sup>™</sup> Protocol

The projector conforms with the PJLink<sup>™</sup> standard Class 1. The commands to be used in controlling the projector by the PJLink<sup>™</sup> protocol are as shown below.

| C                       | ONTROL CONTENTS |   |   | ( | сом | IMAN | ١D |            |   | RETURN                               |
|-------------------------|-----------------|---|---|---|-----|------|----|------------|---|--------------------------------------|
| Power Control           | Off             | Ρ | 0 | W | R   | -    | 0  | Τ          |   | OK or ERR3                           |
|                         | On              | Р | 0 | W | R   | _    | 1  |            |   | OK or ERR3                           |
| Power Status Query      |                 | Р | 0 | W | R   | -    | ?  |            |   | 0: Standby Mode                      |
|                         |                 |   |   |   |     |      |    |            |   | 1: Power On                          |
|                         |                 |   |   |   |     |      |    |            |   | 2: Standby (Cooling)                 |
|                         |                 |   |   |   |     |      |    |            |   | 3: Power On (Warming up)             |
| Input List Query        |                 | T | Ν | s | Т   | _    | ?  |            |   | 11 12 21 22 23 31                    |
| Input Change            | COMPUTER1       | Γ | Ν | Р | Т   | _    | 1  | 1          |   | OK or ERR3                           |
|                         | COMPUTER2       | 1 | Ν | Р | Т   | _    | 1  | 2          |   | OK or ERR3                           |
|                         | COMPONENT       | 1 | Ν | Ρ | Т   | _    | 2  | 1          |   | OK or ERR3                           |
|                         | S-VIDEO         | 1 | Ν | Р | Т   | -    | 2  | 2          |   | OK or ERR3                           |
|                         | VIDEO           | Ι | Ν | Ρ | Т   | _    | 2  | 3          |   | OK or ERR3                           |
|                         | DVI             | 1 | Ν | Р | Т   | _    | 3  | 1          |   | OK or ERR3                           |
| Input Status Query      |                 | 1 | Ν | Р | Т   | _    | ?  |            |   | 11: COMPUTER1                        |
|                         |                 |   |   |   |     |      |    |            |   | 12: COMPUTER2                        |
|                         |                 |   |   |   |     |      |    |            |   | 21: COMPONENT                        |
|                         |                 |   |   |   |     |      |    |            |   | 22: S-VIDEO                          |
|                         |                 |   |   |   |     |      |    |            |   | 23: VIDEO                            |
|                         |                 |   |   |   |     |      |    |            |   | 31: DVI                              |
|                         |                 |   |   |   |     |      |    |            |   | or ERR3                              |
| AV Mute                 | Off             | A | V | м | Т   |      | 3  | 0          |   | OK or ERR3                           |
|                         | On              | Α | V | м | Т   | 1_   | 3  | 1          |   | OK or ERR3                           |
| AV Mute Status Query    |                 | A | V | м | Т   | 1_   | ?  | +          |   | 30: Off                              |
|                         |                 |   |   |   |     |      |    |            |   | 31: On                               |
|                         |                 |   |   |   |     |      |    |            |   | or ERR3                              |
| Lamp Query              |                 | L | А | м | Р   | 1_   | ?  |            |   | 1st Number: Lamp1 Usage Time (Hour)  |
|                         |                 |   |   |   |     |      |    |            |   | 2nd Number: 0: Lamp1 Off 1: Lamp1 on |
|                         |                 |   |   |   |     |      |    |            |   | 3rd Number: Lamp2 Usage Time (Hour)  |
|                         |                 |   |   |   |     |      |    |            |   | 4th Number: 0: Lamp2 Off 1: Lamp2 on |
| Error Condition Query   |                 | E | R | s | Т   | 1_   | ?  |            |   | 1st Byte: Fan Error Status           |
|                         |                 |   |   |   |     |      |    |            |   | 2nd Byte: Lamp Error Status          |
|                         |                 |   |   |   |     |      |    |            |   | 3rd Byte: Temp. Error Status         |
|                         |                 |   |   |   |     |      |    |            |   | 4th Byte: Cover Open Status          |
|                         |                 |   |   |   |     |      |    |            |   | 5th Byte: Not Used, Beturn 0         |
|                         |                 |   |   |   |     |      |    |            |   | 6th Byte: Not Used. Return 0         |
|                         |                 |   |   |   |     |      |    |            |   | 0: No Error Detected                 |
|                         |                 |   |   |   |     |      |    |            |   | 1: Warning                           |
|                         |                 |   |   |   |     |      |    |            |   | 2: Error Detected                    |
| Projector Name Query    |                 | N | A | м | E   |      | ?  | +          |   | Projector Name                       |
| Manufacture Name Query  |                 | 1 | N | F | 1   | 1_   | ?  | +          |   | SHARP                                |
| Product Name Query      |                 | 1 | N | F | 2   | t    | ?  | +          | + | XG-PH80W-N/XG-PH80X-N                |
| Other Information Query |                 | 1 | Ν | F | 0   | 1    | ?  | $\uparrow$ | 1 | Not used                             |
| Class Information Query |                 | С | L | s | s   | 1_   | ?  | $\uparrow$ |   | 1                                    |

PJLink<sup>™</sup> Authentication:

To activate the password used for PJLink<sup>™</sup>, set "PJLink (Password)" to "Enable" and then enter the password (page **26**). When operating without authentication, set "PJLink (Password)" to "Disable".

PJLink<sup>™</sup> Compliant:

This product conforms with the PJLink standard Class 1 and all Class 1 commands are implemented. This product confirms with the PJLink standard specification version 1.00. For additional information, visit "http://pjlink.jbmia.or.jp/english/".

# Troubleshooting

### Communication cannot be established with the projector

### When connecting the projector using serial-connection

- Check that the RS-232C terminal of the projector and a computer or the commercially available controller are connected correctly.
- Check that the RS-232C cable is a cross-over cable.
- Check that the RS-232C port setting for the projector corresponds to the setting for the computer or the commercially available controller.

### When connecting the projector to a computer using network (LAN)connection

- Check that the cable's connector is firmly inserted in the LAN terminal of the projector.
- Check that the cable is firmly inserted into a LAN port for a computer or a network device such as a hub.
- Check that the LAN cable is a Category 5 cable.
- Check that the LAN cable is a cross-over cable when connecting the projector to a computer directly.
- Check that the LAN cable is a straight-through cable when connecting the projector with a network device such as a hub.
- Check that the power supply is turned on for the network device such as a hub between the projector and a computer.

### Check the network settings for the computer and the projector

- Check the following network settings for the projector.
  - IP Address
    - Check that the IP address for the projector is not duplicated on the network.
  - Subnet Mask

When the gateway setting for the projector is "0.0.0.0" (Not Used), or the gateway setting for the projector and the default gateway setting for the computer are the same:

- The subnet masks for the projector and the computer should be the same.
- The IP address parts shown by the subnet mask for the projector and the computer should be the same.

(Example)

When the IP address is "192.168.150.2" and the subnet mask is "255.255.255.0" for the projector, the IP address for the computer should be "192.168.150.X" (X=3-254) and the subnet mask should be "255.255.255.0".

• Gateway

When the gateway setting for the projector is "0.0.0.0" (Not Used), or the gateway setting for the projector and the default gateway setting for the computer are the same:

- The subnets for the projector and the computer should be the same.
- The IP address parts shown by the subnet mask for the projector and the computer should be the same. (Example)

When the IP address is "192.168.150.2" and the subnet mask is "255.255.255.0" for the projector, the IP address for the computer should be "192.168.150.X" (X=3-254) and the subnet mask should be "255.255.255.0".

# Note 📎

- When "DHCP Client" is set to "Off" on the projector: IP address: 192.168.150.2 Subnet mask: 255.255.255.0 Gateway address: 0.0.0.0 (Not Used)
- For network settings for the projector, refer to pages 22-23.

- ◀ Take the following steps for checking the network settings for the computer.
  - 1. Open a command prompt.
    - In the case of Windows<sup>®</sup> 2000: click "start" → "Programs" → "Accessories" → "Command Prompt" in order.
      In the case of Windows<sup>®</sup> XP, Windows Vista<sup>®</sup>: click "start" → "All Programs"

    - $\rightarrow$  "Accessories"  $\rightarrow$  "Command Prompt" in order.
  - 2. After launching the command prompt, enter the command "ipconfig", and press the "Enter" key.

Note

• Communication may not be established even after carrying out the network settings for the computer. In such cases, restart your computer.

C:\>ipconfig

| Command Prompt                                                                                                    |  |
|----------------------------------------------------------------------------------------------------|--|
| C:∖>ipconfig                                                                                                    |  |
| indows IP Configuration                                                                                                    |  |
| Ethernet adapter Local Area Connection:<br>Connection-specific DNS Suffix . :<br>IPv4 Address : 192.168.150.3<br>Subnet Mask : 255.255.25<br>Default Gateway : 192.168.150.1 |  |

| ( | Note              |                                                              |
|---|-------------------|--------------------------------------------------------------|
| • | Usage examples    | of ipconfig                                                  |
|   | C:\>ipconfig /?   | displays how to use "ipconfig.exe".                          |
|   | C:\>ipconfig      | displays the set IP address, subnet mask and default gateway |
|   | C:\>ipconfig /all | displays all the setting information related to TCP/IP.      |

3. To return to the Windows® screen, enter "exit" and press the "Enter" key.

### Troubleshooting

- Check if the "TCP/IP" protocol is operating correctly using the "PING" command. Also, check
  if an IP address is set.
  - 1. Open a command prompt.
    - In the case of Windows<sup>®</sup> 2000: click "start" → "Programs" → "Accessories" → "Command Prompt" in order.
    - In the case of Windows<sup>®</sup> XP, Windows Vista<sup>®</sup>: click "start" → "All Programs" → "Accessories" → "Command Prompt" in order.
  - 2. After launching the command prompt enter a command "PING".
    - Entry example C:\>ping XXX.XXX.XXX.XXX

"XXX.XXX.XXX.XXX" should be entered with an IP address to be connected to, such as the projector.

3. When connecting normally, the display will be as follows. (The screen may be slightly different depending on the OS type.) <Example> when the IP address connected to is "192.168.150.1"

| 🔤 Command Prompt                                                                                                    | _ 🗆 🗙 |  |  |  |  |  |
|----------------------------------------------------------------------------------------------------|-------|--|--|--|--|--|
| C:>>ping 192.168.150.1                                                                                                    |       |  |  |  |  |  |
| Pinging 192.168.150.1 with 32 bytes of data:                                                                                                    |       |  |  |  |  |  |
| Reply from 192.168.150.1: bytes=32 time<1ms TTL=64<br>Reply from 192.168.150.1: bytes=32 time<1ms TTL=64<br>Reply from 192.168.150.1: bytes=32 time<1ms TTL=64<br>Reply from 192.168.150.1: bytes=32 time<1ms TTL=64 |       |  |  |  |  |  |
| Ping statistics for 192.168.150.1:<br>Packets: Sent = 4, Received = 4, Lost = 0 (0% loss),<br>Approximate round trip times in milli-seconds:<br>Minimum = Oms, Maximum = Oms, Average = Oms                          |       |  |  |  |  |  |

4. When a command cannot be sent, "Request time out" will be displayed. Check the network setting again.

If communication can still not be established properly, contact your network administrator. 5. To return to the Windows<sup>®</sup> screen, enter "exit" and then press the "Enter" key.

When the projector cannot be connected, even though the "PING" command is checked:
When a security software is installed on the PC, or when a fire wall has been set up for the network system, connection may not be possible. Consult the system administrator.

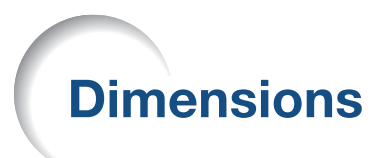

Units: inches (mm)

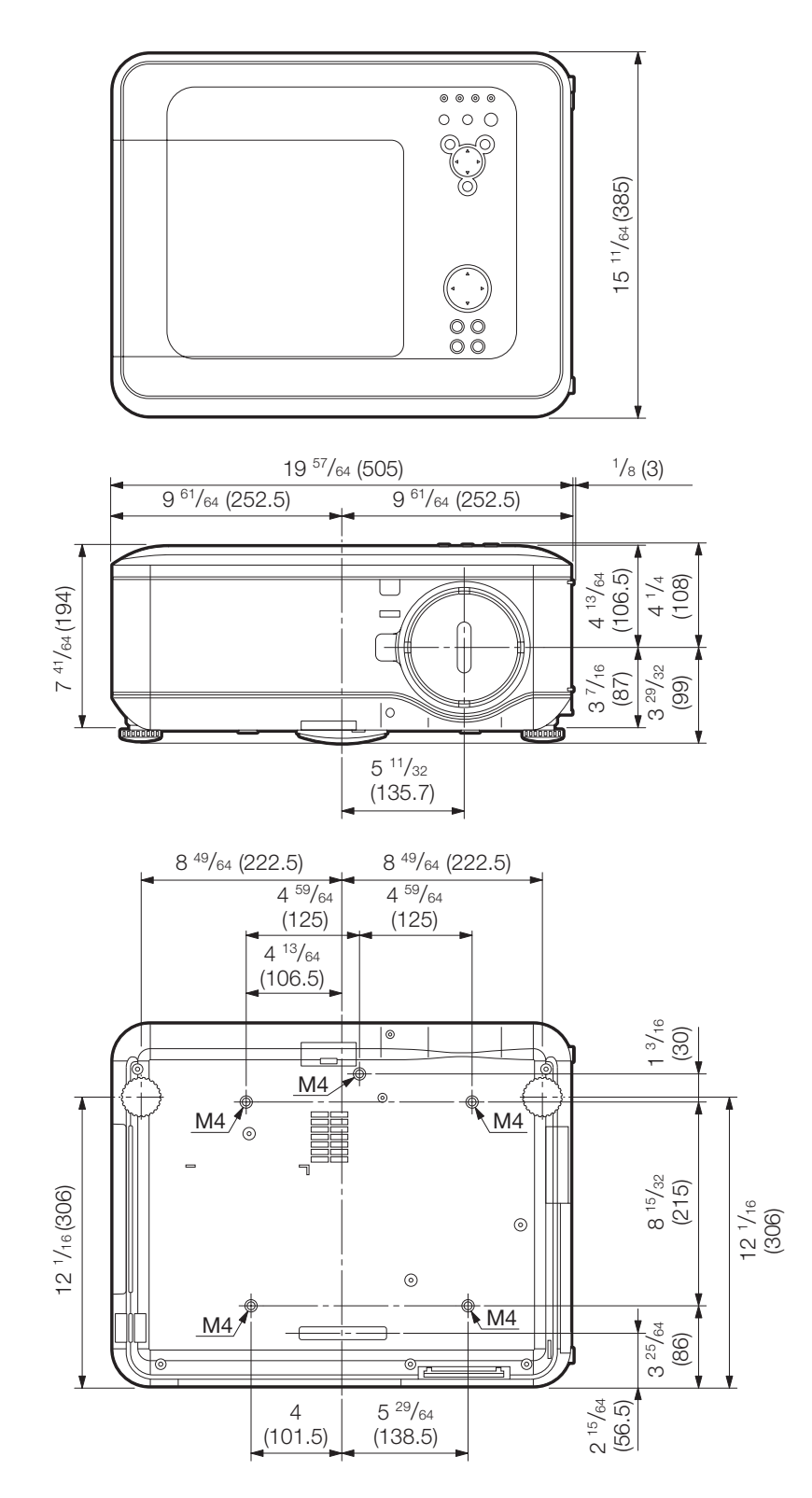

### **Dimensions**

### **Projector and Lens Dimensions**

### [When AN-PH818EZ is installed]

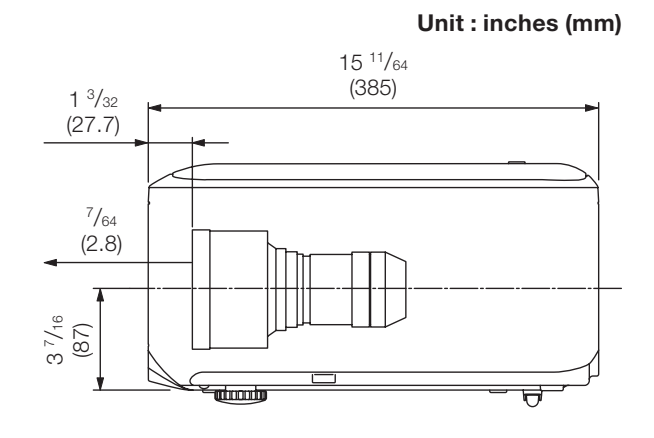

### [When AN-PH823EZ is installed]

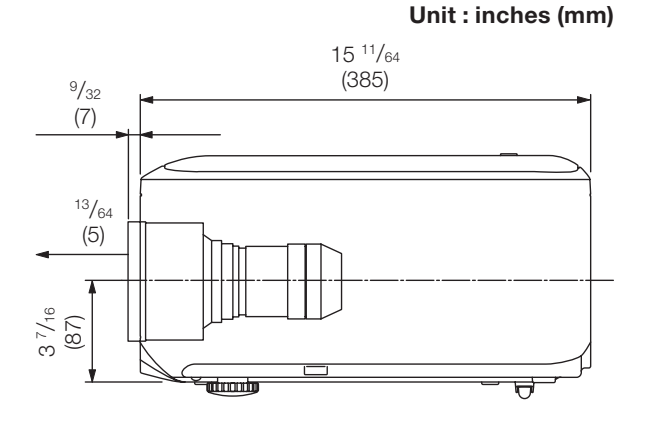

### [When AN-PH845EZ is installed]

Unit : inches (mm)

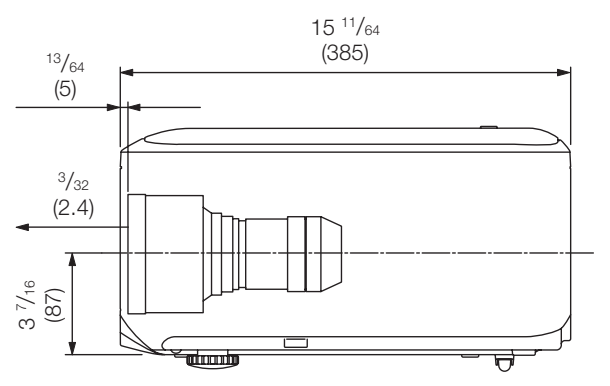

#### [When AN-PH808EX is installed]

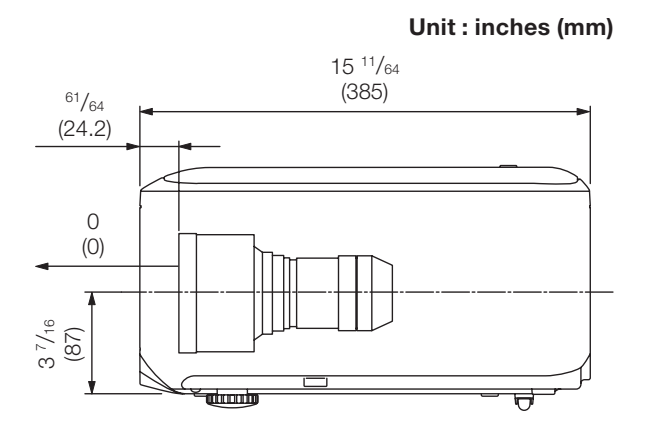

### [When AN-PH814EZ is installed]

Unit : inches (mm)

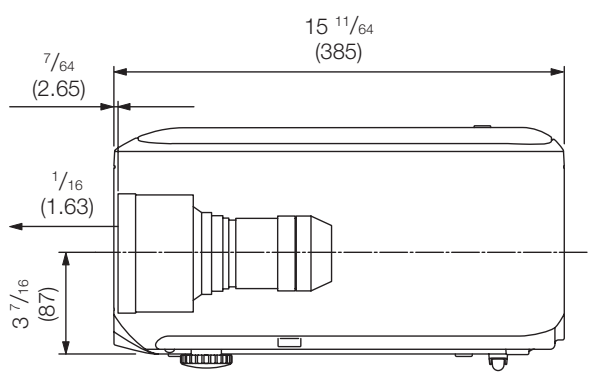

(GB)-**32**